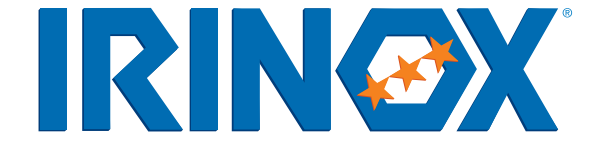

| N° REV | DESCRIZIONE REVISIONE | DATA REV.  | REVISORE |
|--------|-----------------------|------------|----------|
| 1      | AGG. SW 2x            | 02/05/2011 | R.R.     |
|        |                       |            |          |

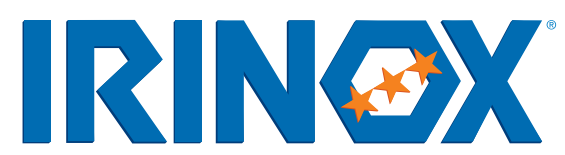

# **ISTRUZIONI PER L'USO** E LA MANUTENZIONE **MULTI FRESH "MF"**

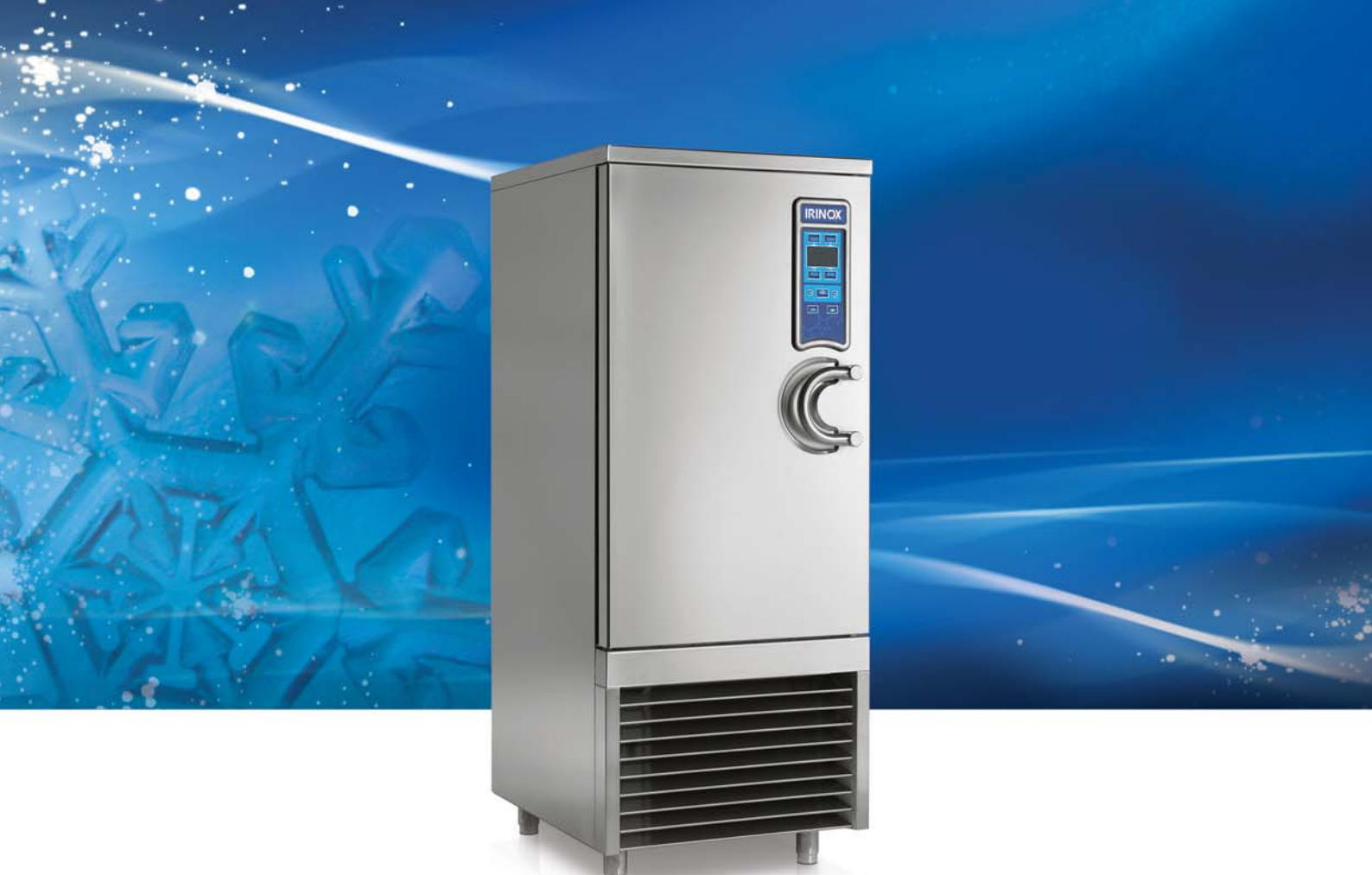

## Egregio Cliente,

nel ringraziarla per la fiducia accordataci con la scelta di un abbattitore IRINOX, la invitiamo ad un'attenta lettura del manuale che le darà tutte le informazioni necessarie per iniziare subito la conservazione ottimale dei suoi prodotti.

Le consigliamo comunque di studiare il presente manuale per usufruire di tutte le potenzialità ed i vantaggi che il suo abbattitore IRINOX le può dare.

Il corretto funzionamento della macchina dipende anche da un corretto utilizzo.

Conservi questo manuale vicino al suo abbattitore, in modo che sia prontamente consultabile da lei e dai suoi operatori.

#### **Buon Lavoro con IRINOX!**

Si iscriva online al Club Irinox : www.irinox.com

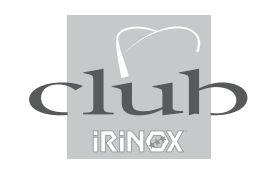

La rappresentazione grafica dei comandi nel presente manuale è volta a facilitare la comprensione delle operazioni da compiere, in modo da usare subito e con soddisfazione il vostro abbattitore IRINOX.

#### Legenda dei simboli

suggerimenti e dettagli per un corretto uso dell'abbattitore

norme per la vostra sicurezza

informazioni aggiuntive presenti nel manuale

## Informazioni per la garanzia e l'assistenza

Validita' garanzia: delle singole parti per 12 mesi dalla data di fatturazione, come riportato nel vigente listino prezzi.

#### Contatti:

| Servizio clienti:            | +39.0438.5844     |
|------------------------------|-------------------|
| Assistenza sull'utilizzo     | +39.0438.5844     |
| Assistenza tecnica – ricambi | +39.0438.2020     |
| Fax                          | +39.0438.2023     |
| E-mail                       | irinox@irinox.com |
| Web site                     | www.irinox.com    |

Per ogni richiesta relativa al Vostro prodotto, indicate sempre:

- Il modello
- Il numero di serie

riportati nell'etichetta sulla macchina.

## INDICE

| 1. DOCUMENTAZIONE GENERALE                           | 4 |
|------------------------------------------------------|---|
| 1.1 AVVERTENZE GENERALI                              | 4 |
| 1.2 PREMESSA                                         | 4 |
| 1.3 TRASPORTO E MOVIMENTAZIONE                       | 4 |
| 1.4 DISIMBALLO                                       | 4 |
| 1.5 NORME ELEMENTARI DI SICUREZZA                    | 5 |
| 1.6 PRECAUZIONI PER IL CARICO E SCARICO DEI PRODOTTI | 5 |
| 1.7 USO PERICOLOSO DELLA SONDA APPUNTITA             | 5 |
| 1.8 FORMAZIONE PERIODICA DEL PERSONALE               | 5 |
|                                                      |   |

## 2. INSTALLAZIONE

| TALLAZIONE                                    | 6  |
|-----------------------------------------------|----|
| 2.1 DATI DI TARGA                             | 6  |
| 2.2 POSIZIONAMENTO                            | 6  |
| 2.3 DATI DIMENSIONALI                         | 7  |
| 2.4 TEMPERATURE AMBIENTE E RICAMBIO D'ARIA    | 10 |
| 2.5 POTENZE FRIGORIFERE                       | 10 |
| 2.6 ALLACCIAMENTO ELETTRICO                   | 10 |
| 2.7 ALLACCIAMENTO FRIGORIFERO                 | 13 |
| 2.8 SCARICO CONDENSE                          | 14 |
| 2.9 ALLACCIAMENTO UNITA' CONDENSANTI AD ACQUA | 15 |
| 2.10 NOTE PER L'INSTALLATORE                  | 15 |
| 2.11 SISTEMI DI SICUREZZA E CONTROLLO         | 16 |
| 2.12 SCHEDA SICUREZZA GAS R404a               | 16 |
| 2.13 SMALTIMENTO MACCHINA                     | 17 |

# 3. FUNZIONAMENTO

| ZIONAMENTO                      | 18 |
|---------------------------------|----|
| 3.1 UTILIZZO                    | 18 |
| 3.2 DESCRIZIONE CICLI           | 18 |
| 3.3 PANNELLO COMANDI            | 21 |
| 3.4 DESCRIZIONE E FUNZIONAMENTO | 21 |
| 3.5 MODI D'ARRESTO              | 46 |
| 3.6 CONSIGLI D'USO              | 46 |
| 3.7 PROGRAMMAZIONE PARAMETRI    | 49 |
| 3.8 RICETTARIO                  | 56 |
| 3.9 BACK-UP CICLI               | 59 |
| 3.10 SANIGEN                    | 62 |

| 4. MANUTENZIONE / ASSISTENZA   | 65 |
|--------------------------------|----|
| 4.1 MANUTENZIONE ORDINARIA     | 65 |
| 4.2 PULIZIA CELLA              | 65 |
| 4.3 PULIZIA CONDENSATORE       | 67 |
| 4.4 RICERCA GUASTI             | 67 |
| 4.5 MANUTENZIONE STRAORDINARIA | 69 |

## 1.1. AVVERTENZE GENERALI

- Il presente manuale costituisce parte integrante del prodotto, fornisce tutte le indicazioni necessarie per una corretta installazione, un corretto uso e manutenzione della macchina.
- È obbligatorio, da parte dell'utilizzatore, leggere attentamente questo manuale e fare sempre riferimento ad esso; inoltre deve essere conservato in luogo noto e accessibile a tutti gli operatori autorizzati (installatore, utilizzatore, manutentore).
- L'abbattitore è adibito ad uso professionale e quindi solo persone qualificate ne possono far uso.

- L'abbattitore è destinato solamente all'impiego per il quale è stato concepito.
- Il fabbricante declina ogni responsabilità per eventuali danni causati da un uso errato e irragionevole, come ad esempio:
  - uso improprio da parte di personale non addestrato.modifiche o interventi non specifici per il modello.
  - utilizzo di ricambi non originali o non specifici per il modello.
  - inosservanza anche parziale delle istruzioni del presente manuale.

## 1.2 PREMESSA

L'installazione deve essere eseguita da personale autorizzato e specializzato, rispettando le istruzioni del presente manuale. Il fabbricante dichiara e associa, ad ogni singola macchina una dichiarazione di conformità alla direttiva macchine 98/37, alla direttiva 2006/95 e alla direttiva 2004/108/CE. Qualora la macchina fosse fornita con l'unità condensante remota, è cura dell'installatore verificare tutti i collegamenti e rilasciare una dichiarazione di esecuzione fatta a regola d'arte e conforme alle disposizioni della suddetta direttiva.

## **1.3 TRASPORTO E MOVIMENTAZIONE**

 Il carico e lo scarico dell'apparecchio dal mezzo di trasporto può essere effettuato con un carrello elevatore o transpallets a forche con lunghezza superiore alla metà del mobile. Il mezzo di sollevamento deve essere adeguatamente scelto in base alle dimensioni e alla massa della macchina imballata indicate sulle etichette dell'imballo.

 Per la movimentazione dell'apparecchio devono essere adottate tutte le precauzioni necessarie per non danneggiarlo, rispettando le indicazioni poste sull'imballo.

## 1.4. DISIMBALLO

- Rimuovere l'imballo in cartone, legno o cassa dal basamento in legno su cui è appoggiato l'abbattitore, quindi sollevare l'abbattitore con un mezzo idoneo (carrello elevatore), togliere il basamento in legno e posizionare la macchina nel luogo previsto (vedi par. 2.2).
- Dopo aver tolto l'imballo, assicurarsi dell'integrità dell'abbattitore.
- Togliere la pellicola protettiva in Pvc da tutti i lati (Fig.1).

Nel maneggiare l'imballo e il basamento in legno, utilizzare guanti di protezione.

N.B.: tutti i vari componenti dell'imballo devono essere smaltiti secondo le norme vigenti nel Paese di utilizzo dell'apparecchio. In ogni caso nulla deve essere disperso nell'ambiente.

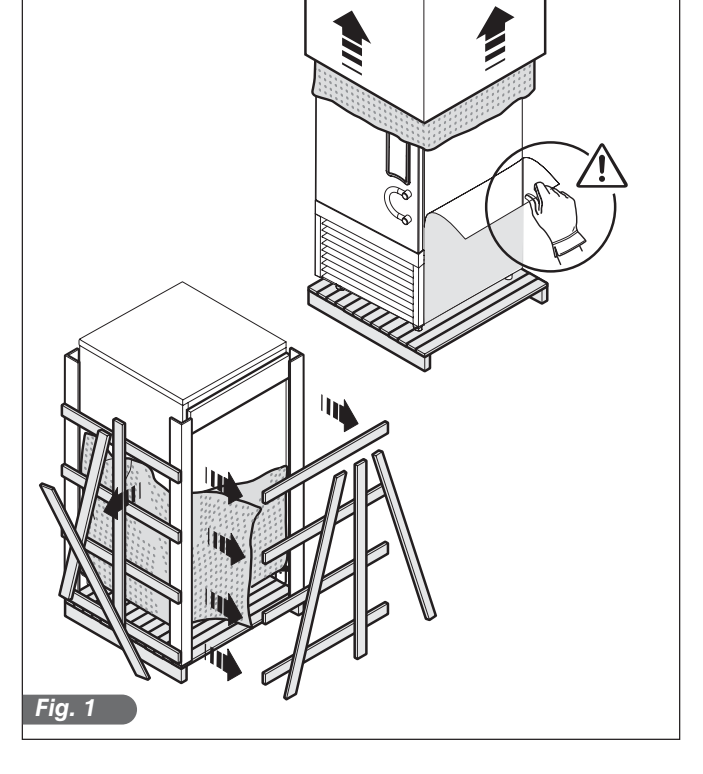

La responsabilità delle operazioni effettuate sulla macchina, trascurando le indicazioni riportate sul presente manuale viene demandata all'utilizzatore. Di seguito sono riportate le principali norme di sicurezza generali:

- non toccare la macchina con mani o piedi umidi o bagnati
- non operare sulla macchina a piedi nudi

- non inserire cacciaviti, utensili da cucina o altro tra le protezioni e le parti in movimento
- prima di effettuare operazioni di pulizia o di manutenzione ordinaria, scollegare la macchina dalla rete di alimentazione elettrica spegnendo l'interruttore generale e staccando la spina.
- non tirare il cavo di alimentazione per scollegare la macchina dalla rete di alimentazione.

#### CARICO

• Durante le operazioni di carico della macchina si raccomanda l'utilizzo di guanti da cucina per evitare scottature al contatto con teglie e carrelli caldi.

#### SCARICO

- Terminato il ciclo di abbattimento e/o congelamento, aprire la porta lentamente fino a quando i ventilatori si fermano.
- Estrarre la sonda/e cuore dal prodotto e posizionarla/ e sul portasonda.
- Utilizzare guanti adatti per teglie e carrelli freddi.

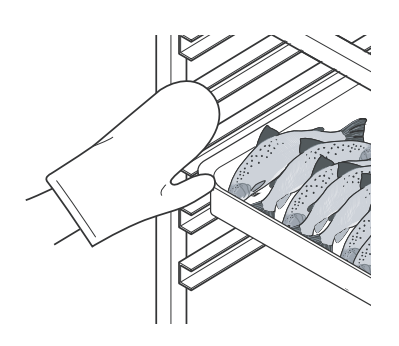

L'utilizzo della sonda è consentito solo al personale autorizzato e istruito all'uso dell'abbattitore di temperatura.

La sonda al cuore deve essere usata solo per lo scopo per il quale è stata progettata: rilevare le temperature al centro dei prodotti alimentari da abbattere e/o congelare.

Si raccomanda di maneggiare con cura la sonda, la cui estremità è appuntita per facilitarne l'inserimento nei prodotti da abbattere e/o congelare.

L'impugnatura ergonomica ne permette la corretta estrazione ed inserimento.

Si raccomanda di formare periodicamente sulle norme di sicurezza tutto il personale autorizzato ad operare sulla macchina (installatore, utilizzatore, manutentore). Per evitare incidenti o danni all'apparecchiatura si raccomanda inoltre di istruire periodicamente il personale sull'uso e manutenzione dell'abbattitore di temperatura, facendo riferimento al presente manuale che deve essere conservato vicino alla macchina, in luogo noto e accessibile.

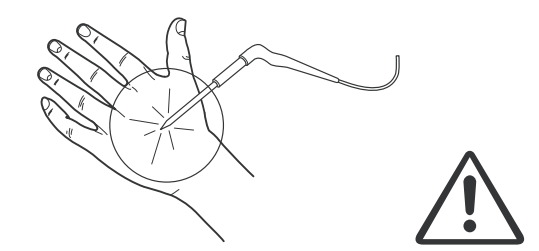

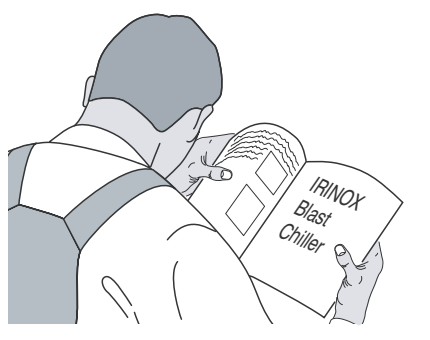

# 2. INSTALLAZIONE

## 2.1. DATI DI TARGA

- Verificare che i dati di targa e le caratteristiche della linea elettrica siano corrispondenti (V, kW, Hz, n° fasi e potenza disponibile).
- La targa recante le caratteristiche dell'apparecchiatura è applicata sul fianco (fig.2).

L'eventuale approntamento di sale macchine per la dislocazione delle unità condensanti devono seguire le norme vigenti del Paese d'installazione in materia di antincendio (rivolgersi al comando dei vigili del fuoco locali per le dovute indicazioni).

L É da tenere presente inoltre che l'eventuale intervento delle valvole di sicurezza o tappi fusibili, insiti nel circuito frigorifero, comportano lo scarico immediato di tutto il refrigerante impiegato nell'ambiente; provvedere di conseguenza a realizzare opportuni mezzi di smaltimento e primo soccorso come indicato nelle schede di sicurezza del refrigerante (▶vedi par. 2.12).

#### Classe climatica:

• 4 (temperatura ambiente 30°C con umidità relativa 55% non condensante) secondo norme CEI EN 60335-1, CEI EN 60335-2-89, ISO 23953-2:2005(E)

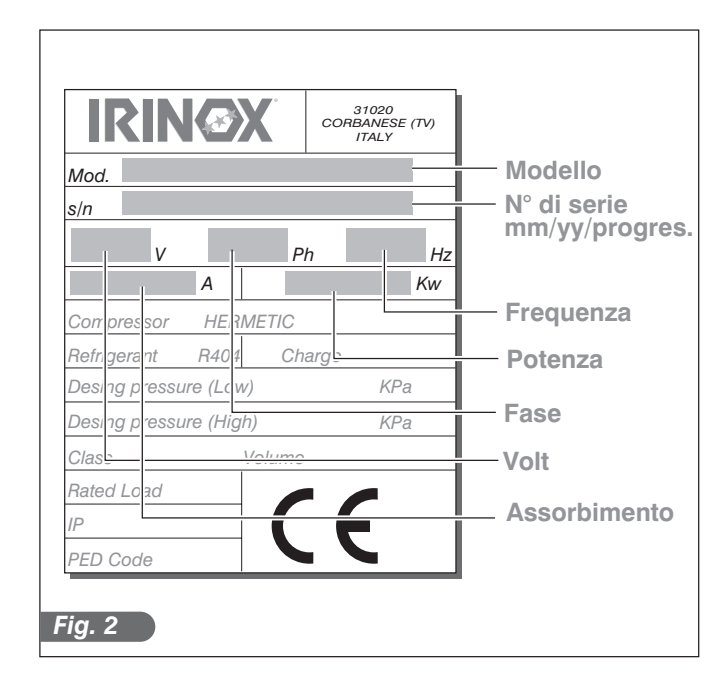

## 2.2. POSIZIONAMENTO

- L'abbattitore deve essere installato e collaudato nel completo rispetto delle norme di legge antinfortunistiche, degli ordinamenti tradizionali e delle vigenti normative.
- L'installatore è tenuto a verificare eventuali prescrizioni in materia di antincendio (rivolgersi al comando dei vigili del fuoco locali per le dovute indicazioni).
- Collocare l'abbattitore nel luogo previsto.
- Effettuare il livellamento dell'apparecchiatura attraverso i piedi di regolazione. Per la messa in piano delle macchine più pesanti, utilizzare appositi sollevatori (Fig.3).
- Se le apparecchiature non sono livellate, il loro funzionamento ed il deflusso delle condense possono essere compromessi.

Da evitare (Fig.4):

- Luoghi esposti ai raggi diretti del sole
- Luoghi chiusi ad elevate temperature e scarso ricambio d'aria ( → vedi *Tabella 2*).
- Evitare di installare la macchina vicino a qualsiasi fonte di calore.

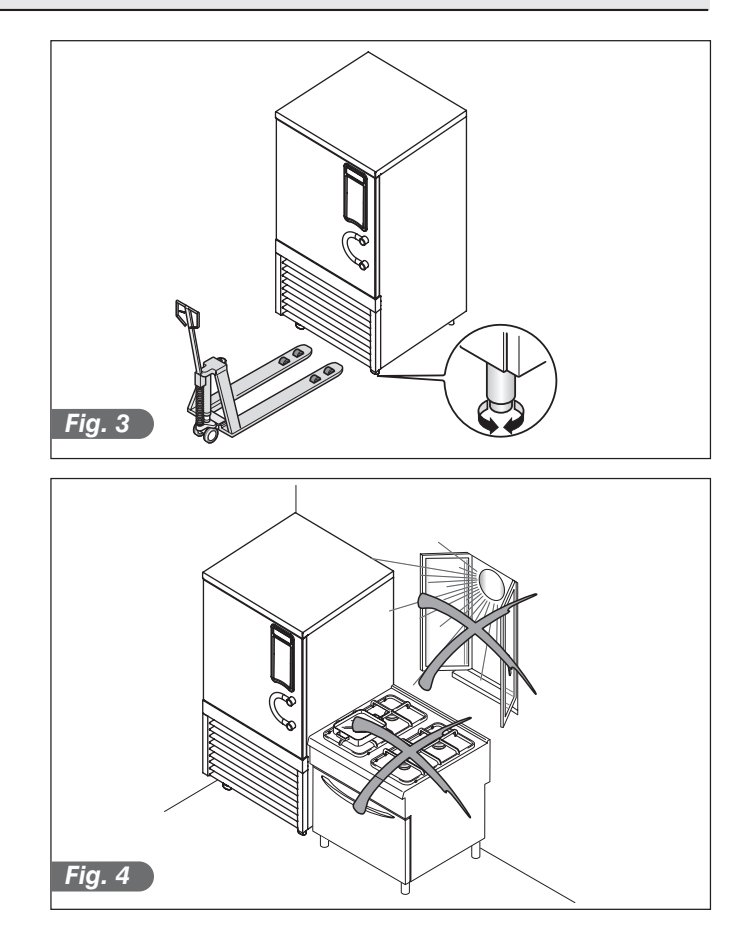

## 2.3. DATI DIMENSIONALI

100mm

\_ 100mm

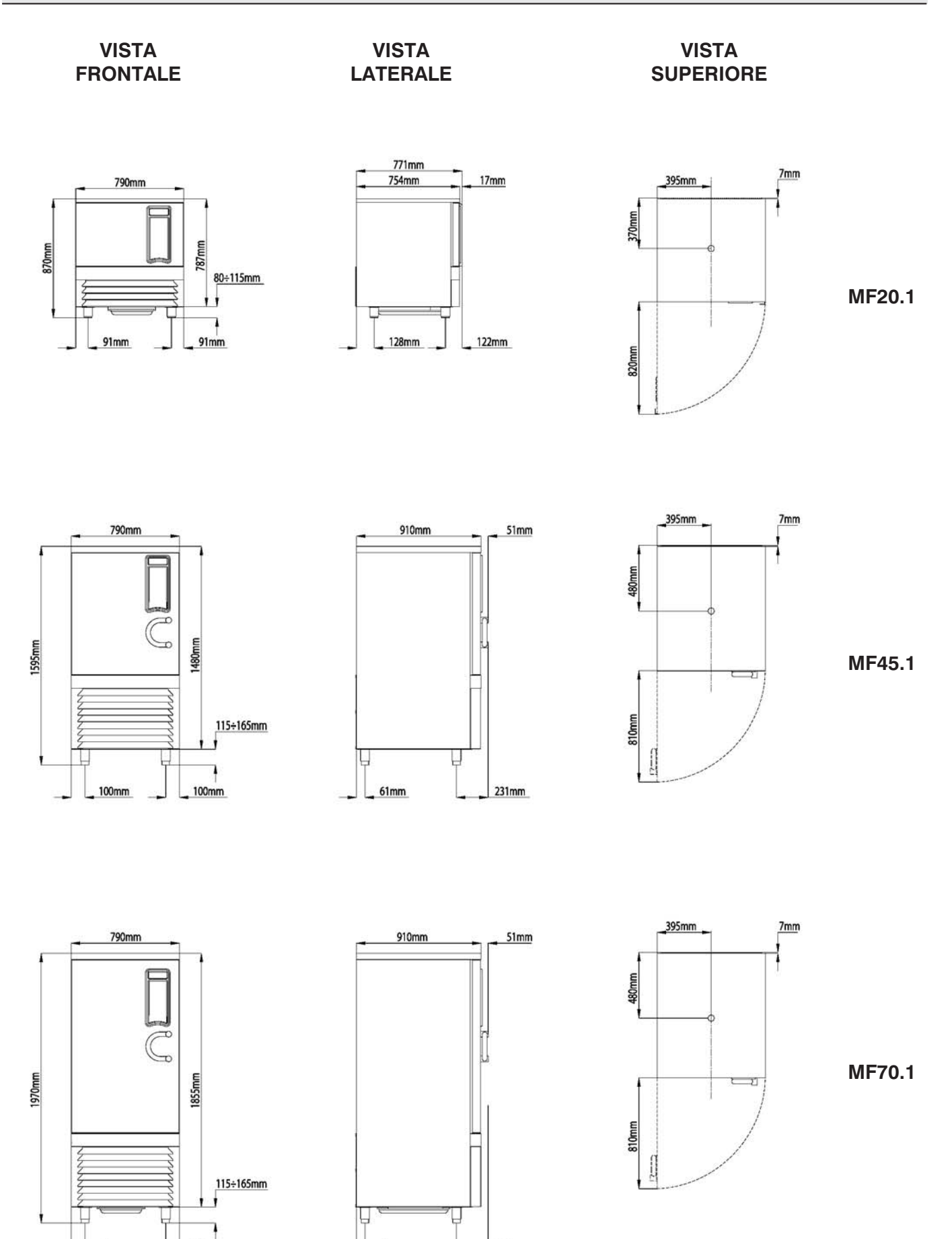

231mm

\_\_\_\_\_61mm

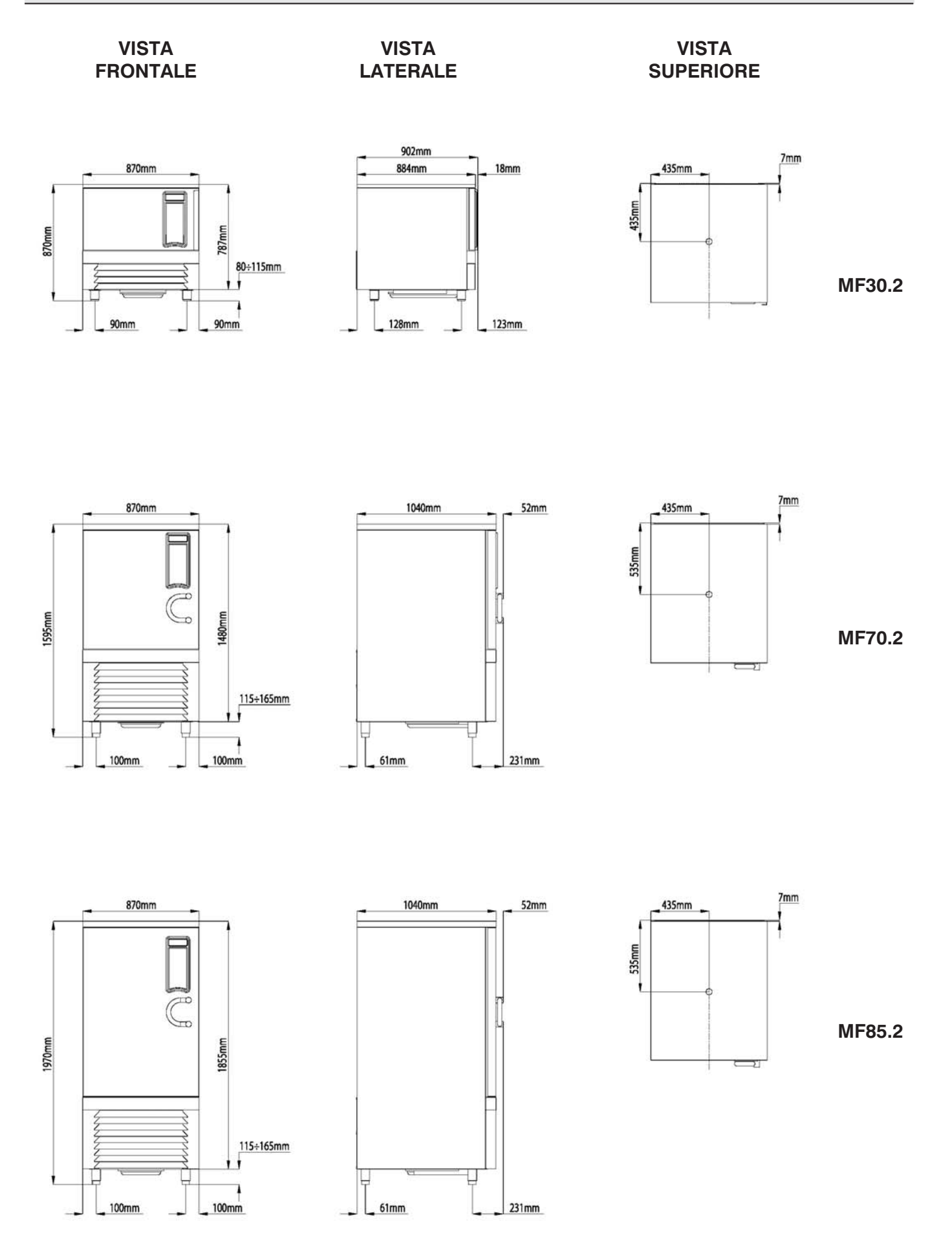

## 2.3. DATI DIMENSIONALI

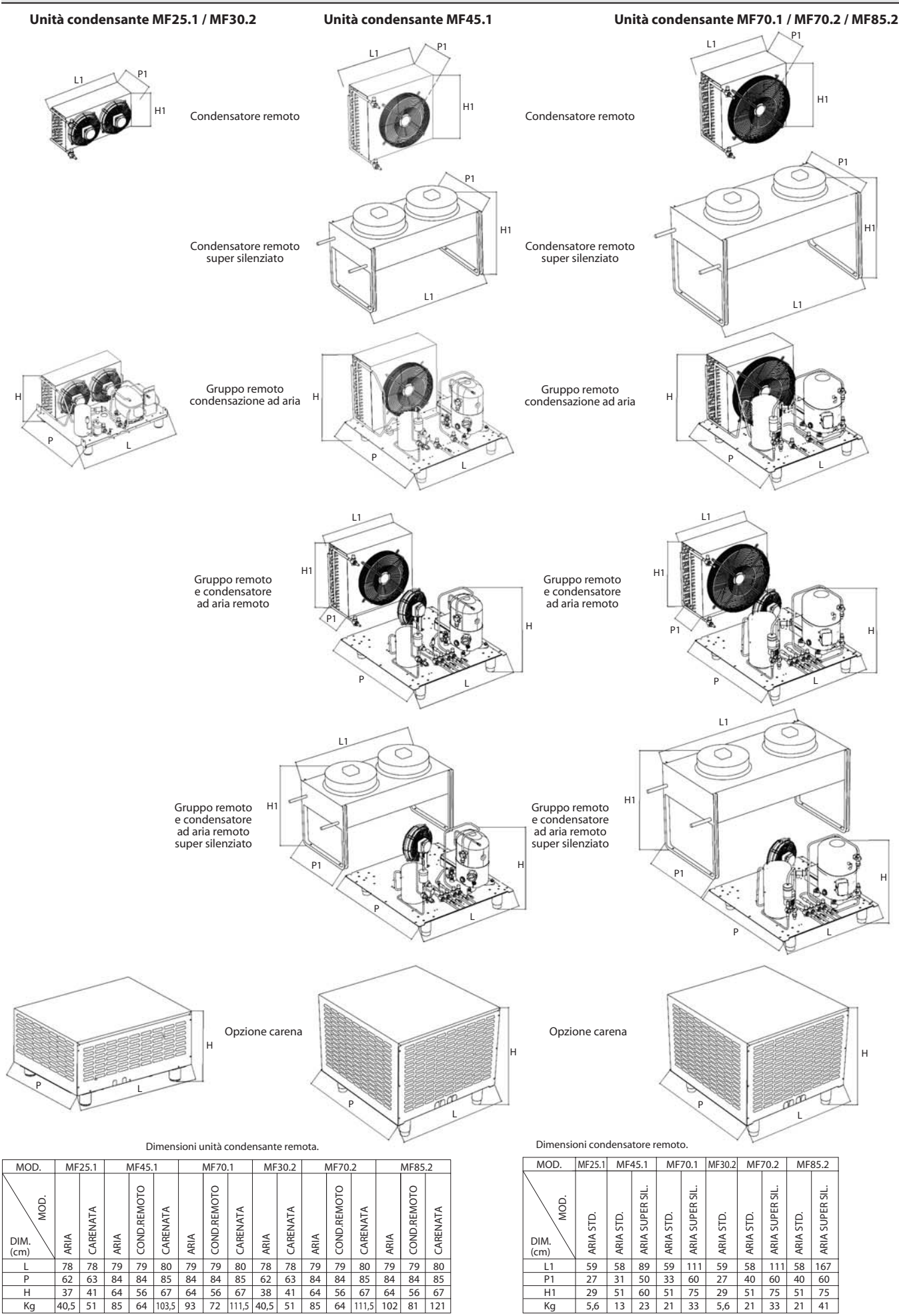

## 2.4. TEMPERATURE AMBIENTE E RICAMBIO D'ARIA

Per i gruppi frigoriferi condensati ad aria, la temperatura dell'ambiente di funzionamento non deve superare i **32** °C. Oltre tale temperatura non sono garantite le prestazioni dichiarate.

Le unità condensanti remote devono essere installate in sale apposite o all'aperto, in luogo riparato dal sole diretto; se le circostanze lo rendessero necessario, dev'essere a cura dell'installatore valutare l'impiego di una copertura o tettoia (in ogni caso deve essere garantito un sufficiente ricambio d'aria).

Per maggiori dettagli >> vedi Tabella 2.

#### Tabella 2

| RICAMBIO MINIMO D'ARIA |                      |                          |  |  |  |  |  |  |
|------------------------|----------------------|--------------------------|--|--|--|--|--|--|
| MODELLO                | Frequenza alim. (Hz) | ARIA (m <sup>3</sup> /h) |  |  |  |  |  |  |
| MEOF 1                 | 50                   | 1100                     |  |  |  |  |  |  |
| WIF25.1                | 60                   | 1210                     |  |  |  |  |  |  |
| ME45 1                 | 50                   | 3000                     |  |  |  |  |  |  |
| IVIF43.1               | 60                   | 3300                     |  |  |  |  |  |  |
|                        | 50                   | 4000                     |  |  |  |  |  |  |
| IVIE70.1               | 60                   | 4400                     |  |  |  |  |  |  |
|                        | 50                   | 1100                     |  |  |  |  |  |  |
| WIF30.2                | 60                   | 1210                     |  |  |  |  |  |  |
|                        | 50                   | 4000                     |  |  |  |  |  |  |
| NF70.2                 | 60                   | 4400                     |  |  |  |  |  |  |
|                        | 50                   | 4000                     |  |  |  |  |  |  |
| IVIF03.2               | 60                   | 4400                     |  |  |  |  |  |  |

#### 2.5. POTENZE FRIGORIFERE

i

| MODELLO  | Frequenza alim. (Hz) | Resa frigorifera (W) | Potenza di condensazione (W) |
|----------|----------------------|----------------------|------------------------------|
|          | 50                   | 1727                 | 2683                         |
| IVIF23.1 | 60                   | 1623                 | 2549                         |
|          | 50                   | 6013                 | 9075                         |
| IVIF40.1 | 60                   | 7216                 | 11038                        |
| MF70.1   | 50                   | 8851                 | 13053                        |
|          | 60                   | 10305                | 15548                        |
| MF30.2   | 50                   | 2427                 | 3712                         |
|          | 60                   | 2591                 | 4012                         |
|          | 50                   | 8851                 | 13053                        |
| WF70.2   | 60                   | 10305                | 15548                        |
| 14505.0  | 50                   | 10853                | 15842                        |
| MF85.2   | 60                   | 12776                | 19225                        |

Surriscaldamento in accordo con EN12900

## 2.6. ALLACCIAMENTO ELETTRICO

A monte di ogni apparecchio installare un interruttore automatico magnetotermico differenziale, secondo le norme vigenti nel Paese d' installazione.

L'alimentazione va portata al quadro elettrico dell'abbattitore, secondo i dati riportati nella **Tabella 4**.

- I cavi elettrici di alimentazione dovranno essere correttamente dimensionati e scelti in funzione delle reali condizioni di posa;
- I cavi elettrici dovranno essere introdotti e bloccati nell'apposito passacavo e posati in maniera adeguata in funzione all'ambiente di installazione;
- Ogni conduttore deve essere inserito nel morsetto corrispondente;
- Il conduttore di terra deve essere collegato correttamente ad un efficace impianto di messa a terra.

La ditta costruttrice declina ogni responsabilità ed ogni obbligo di garanzia, qualora si verifichino danni alle apparecchiature, alle persone ed alle cose, imputabili ad una installazione non corretta e/o non rispettosa delle leggi vigenti.

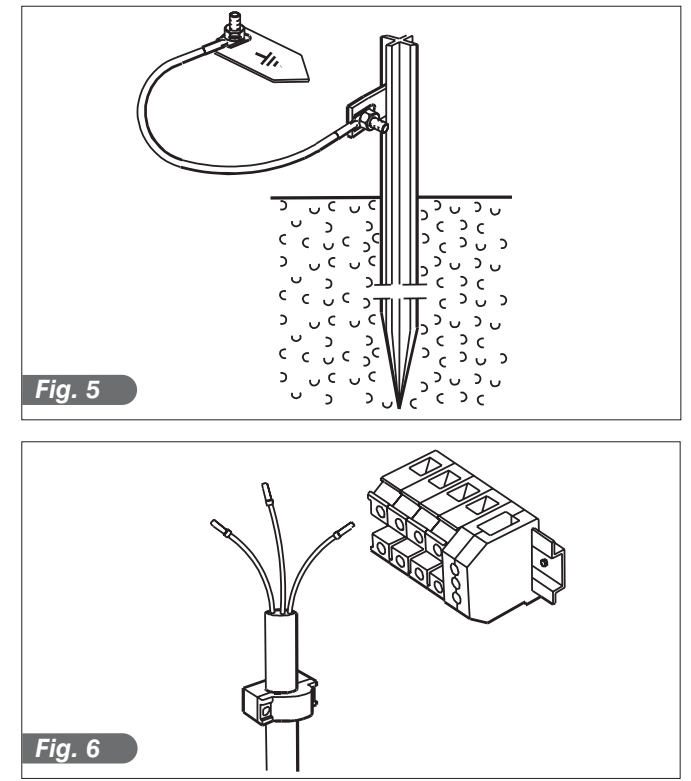

## Tabella 4

| MODELLO | TIPO UNITÀ   | ALIMENTAZIONE |                |         | ASSORBIMENTO |              | SEZIONE CAVO  | SEZIONE CAVI PER UNITÀ   |  |
|---------|--------------|---------------|----------------|---------|--------------|--------------|---------------|--------------------------|--|
| MODELLO | CONDENSANTE  | Tensione (V)  | Frequenza (Hz) | Poli    | Potenza (kW) | Corrente (A) | ALIMENTAZIONE | CONDENSANTI REMOTE<br>*2 |  |
|         | Aria         | 230           | 50             | 1P+N+PE | 1,2          | 6,5          |               |                          |  |
|         |              | 230           | 60             | 1P+N+PE | 1,3          | 6,3          |               |                          |  |
|         |              | 200/208       | 50             | 2P+PE   | 1,3          | 6,5          |               |                          |  |
|         |              | 200/208       | 60             | 2P+PE   | 1,3          | 6,4          |               | 3G2,5mmg + 3x1,5mmg      |  |
|         | Condensatore | 230           | 50             |         | 1,3          | 6,9          | _             |                          |  |
| MF25.1  | remoto Aria  | 200/208       | 50             | 2P+PF   | 1,3          | 6.8          | 3G1,5mmq      |                          |  |
|         |              | 200/208       | 60             | 2P+PE   | 1,3          | 6,7          |               |                          |  |
|         |              | 230           | 50             | 1P+N+PE | 1,1          | 6,1          |               |                          |  |
|         | Acqua        | 230           | 60             | 1P+N+PE | 1,2          | 5,9          |               |                          |  |
|         | Acqua        | 200/208       | 50             | 2P+PE   | 1,2          | 6,1          |               |                          |  |
|         |              | 200/208       | 60             | 2P+PE   | 1,2          | 6,1          |               |                          |  |
|         |              | 400           | 50             | 3P+N+PE | 3,6          | 5,6          | 5G1,5mmq      | 4G1,5mmq + 10x1,5mmq     |  |
|         |              | 400           | 60<br>50       | 3P+N+PE | 3,7          | 5,9          |               |                          |  |
|         | Aria         | 230           | 50<br>60       |         | 3,8          | 14,3         |               | 4G4mmq + 10x1,5mmq       |  |
|         |              | 200/208       | 50             | 3P+PE   | 4,5          | 12.6         | 4G1,5mmq      |                          |  |
|         |              | 200/208       | 60             | 3P+PE   | 4.5          | 12,6         |               | 4G6mmq + 10x1,5mmq       |  |
|         |              | 400           | 50             | 3P+N+PE | 3,7          | 5,6          | 501 5mm m     | 101 5                    |  |
|         |              | 400           | 60             | 3P+N+PE | 3,8          | 6,0          | 5G1,5mmq      | 4G1,5mmq + 10x1,5mmq     |  |
|         | Condensatore | 230           | 50             | 3P+PE   | 3,8          | 14,6         |               | $4G4mma \pm 10v15mma$    |  |
|         | remoto Aria  | 230           | 60             | 3P+PE   | 4,6          | 14,8         | 4G1.5mma      | 4G4mmq + 10x1,5mmq       |  |
|         |              | 200/208       | 50             | 3P+PE   | 4,5          | 12,8         |               | 4G6mmg + 10x1,5mmg       |  |
| MF45.1  |              | 200/208       | 60             | 3P+PE   | 4,5          | 12,8         |               |                          |  |
|         |              | 400           | 50             | 3P+N+PE | 3,7          | 5,7          | 5G1,5mmq      | 4G1,5mmq + 10x1,5mmq     |  |
|         | Condensatore | 400           | 60<br>50       | 3P+N+PE | 3,8          | 6,0          |               |                          |  |
|         | remoto Aria  | 230           | 50<br>60       | 3P+PE   | 3,8          | 14,0         |               | 4G4mmq + 10x1,5mmq       |  |
|         | Silenziato   | 200/208       | 50             | 3P+PE   | 4,0          | 12.8         | 4G1,5mmq      |                          |  |
|         |              | 200/208       | 60             | 3P+PE   | 4,5          | 12,0         |               | 4G6mmq + 10x1,5mmq       |  |
|         |              | 400           | 50             | 3P+N+PE | 3,6          | 5,5          | 504.5         | 1015                     |  |
|         | Acqua        | 400           | 60             | 3P+N+PE | 3,6          | 5,7          | 5G1,5mmq      | 4G1,5mmq + 10x1,5mmq     |  |
|         |              | 230           | 50             | 3P+PE   | 3,7          | 14,3         |               |                          |  |
|         |              | 230           | 60             | 3P+PE   | 4,4          | 14,4         | 4G1.5mmg      | 4G4mmq + 10x1,5mmq       |  |
|         |              | 200/208       | 50             | 3P+PE   | 4,4          | 12,5         |               | 4G6mma + 10x1.5mma       |  |
|         |              | 200/208       | 60             | 3P+PE   | 4,4          | 12,5         |               |                          |  |
|         |              | 400           | 50             | 3P+N+PE | 5,3          | 10,8         | 5G1,5mmq      | 4G1,5mmq + 10x1,5mmq     |  |
|         |              | 400           | 60<br>50       | 3P+N+PE | 5,4          | 11,6         |               |                          |  |
|         | Aria         | 230           | 60<br>60       | 3P+PE   | 5,5          | 26.3         |               | 4G6mmq + 10x1,5mmq       |  |
|         |              | 200/208       | 50             | 3P+PE   | 5.7          | 26,3         | 4G4mmq        |                          |  |
|         |              | 200/208       | 60             | 3P+PE   | 6,7          | 26,8         |               | 4G10mmq + 10x1,5mmq      |  |
|         |              | 400           | 50             | 3P+N+PE | 5,4          | 10,8         | 504 5         | 101 5                    |  |
|         |              | 400           | 60             | 3P+N+PE | 5,5          | 11,7         | 5G1,5mmq      | 4G1,5mmq + 10x1,5mmq     |  |
|         | Condensatore | 230           | 50             | 3P+PE   | 5,3          | 26,5         |               | 4G6mma + 10x1 5mma       |  |
|         | remoto Aria  | 230           | 60             | 3P+PE   | 6,6          | 26,5         | 4G4mmg        |                          |  |
|         |              | 200/208       | 50             | 3P+PE   | 5,6          | 26,9         |               | 4G10mmg + 10x1,5mmg      |  |
| MF70.1  |              | 200/208       | 60             | 3P+PE   | 6,8          | 27,0         |               |                          |  |
|         | Condonastara | 400           | 50             | 3P+N+PE | 5,3          | 10,8         | 5G1,5mmq      | 4G1,5mmq + 10x1,5mmq     |  |
|         | remoto Aria  | 230           | 50             |         | 5.2          | 26.4         |               |                          |  |
|         | Super        | 230           | 60             | 3P+PF   | 6.5          | 26.3         | 10.1          | 4G6mmq + 10x1,5mmq       |  |
|         | Silenziato   | 200/208       | 50             | 3P+PE   | 5,1          | 26,0         | 4G4mmq        | 4010                     |  |
|         |              | 200/208       | 60             | 3P+PE   | 6,3          | 25,9         |               | 4GTOMING + TOXT,SMING    |  |
|         |              | 400           | 50             | 3P+N+PE | 5,1          | 10,6         | 5G1 5mma      | 4G1 5mma + 10v1 5mma     |  |
|         |              | 400           | 60             | 3P+N+PE | 5,1          | 11,4         |               |                          |  |
|         | Acqua        | 230           | 50             | 3P+PE   | 5,1          | 26,0         |               | 4G6mma + 10x1.5mma       |  |
|         |              | 230           | 60             | 3P+PE   | 6,3          | 25,9         | 4G4mmq        |                          |  |
|         |              | 200/208       | 50             | 3P+PE   | 5,1          | 26,0         |               | 4G10mmq + 10x1,5mmq      |  |
|         |              | 200/208       | 60             |         | 6,3          | 25,9         |               | · · ·                    |  |
|         |              | 230           | 0C<br>60       |         | 1,0          | 11 5         |               | 3G2,5mmq + 3x1,5mmq      |  |
| MF30.2  | Aria         | 200/208       | 50             | 2P+PF   | 1.9          | 11.6         | 3G1,5mmq      |                          |  |
|         |              | 200/208       | 60             | 2P+PE   | 1,8          | 11,5         | -             | 3G4mmq + 3x1,5mmq        |  |

NOTE: \*1 cavo dimensionato per una lunghezza di 6m; \*2 cavo dimensionato per una lunghezza di 25m. Caduta di tensione industriale ∆V% ≤ 1%; cavo tipo FG7OR

## Tabella 4

|         | TIPO UNITÀ                                         | ALIMENTAZIONE |                |         | ASSORBIMENTO |              | SEZIONE CAVO  | SEZIONE CAVI PER UNITÀ |  |
|---------|----------------------------------------------------|---------------|----------------|---------|--------------|--------------|---------------|------------------------|--|
| MODELLO | CONDENSANTE                                        | Tensione (V)  | Frequenza (Hz) | Poli    | Potenza (kW) | Corrente (A) | ALIMENTAZIONE | CONDENSANTI REMOTE     |  |
|         | Condensatore                                       | 230           | 50             | 1P+N+PE | 1,7          | 7,4          |               | 000 5                  |  |
|         |                                                    | 230           | 60             | 1P+N+PE | 1,9          | 11,8         |               | 3G2,5mmq + 3x1,5mmq    |  |
|         | remoto Aria                                        | 200/208       | 50             | 2P+PE   | 1,9          | 12,0         |               | $2C4mma \pm 2x15mma$   |  |
| MF30.2  |                                                    | 200/208       | 60             | 2P+PE   | 1,9          | 11,9         | 3G1 5mma      | 304mmq + 3x1,5mmq      |  |
|         |                                                    | 230           | 50             | 1P+N+PE | 1,5          | 6,8          |               | 3G2 5mma + 3v1 5mma    |  |
|         | Acqua                                              | 230           | 60             | 1P+N+PE | 1,8          | 11,1         |               |                        |  |
|         |                                                    | 200/208       | 50             | 2P+PE   | 1,8          | 11,2         | _             | 3G4mma + 3x1 5mma      |  |
|         |                                                    | 200/208       | 60             | 2P+PE   | 1,8          | 11,1         |               |                        |  |
|         |                                                    | 400           | 50             | 3P+N+PE | 5,2          | 10,6         | 5G1.5mmg      | 4G1.5mma + 10x1.5mma   |  |
|         |                                                    | 400           | 60             | 3P+N+PE | 5,3          | 11,4         |               | ,                      |  |
|         | Aria                                               | 230           | 50             | 3P+PE   | 5,2          | 25,9         | -             | 4G6mma + 10x1.5mma     |  |
|         |                                                    | 230           | 60             | 3P+PE   | 6,5          | 25,9         | 4G4mmq        |                        |  |
|         |                                                    | 200/208       | 50             | 3P+PE   | 5,4          | 26,3         | -             | 4G10mmg + 10x1,5mmg    |  |
|         |                                                    | 200/208       | 60             | 3P+PE   | 6,6          | 26,5         |               |                        |  |
|         |                                                    | 400           | 50             | 3P+N+PE | 5,3          | 10,7         | 5G1,5mmq      | 4G1,5mmg + 10x1,5mmg   |  |
|         |                                                    | 400           | 60             | 3P+N+PE | 5,4          | 11,5         |               |                        |  |
|         | Condensatore                                       | 230           | 50             | 3P+PE   | 5,2          | 26,1         | -             | 4G6mma + 10x1.5mma     |  |
|         | remoto Aria                                        | 230           | 60             | 3P+PE   | 6,5          | 26,1         | 4G4mmq        |                        |  |
|         |                                                    | 200/208       | 50             | 3P+PE   | 5,5          | 26,6         | -             | 4G10mma + 10x1.5mma    |  |
| MF70.2  |                                                    | 200/208       | 60             | 3P+PE   | 6,7          | 26,7         |               |                        |  |
|         | Condensatore<br>remoto Aria<br>Super<br>Silenziato | 400           | 50             | 3P+N+PE | 5,2          | 10,6         | 5G1,5mmq      | 4G1,5mmg + 10x1,5mmg   |  |
|         |                                                    | 400           | 60             | 3P+N+PE | 5,2          | 11,4         |               | · · · ·                |  |
|         |                                                    | 230           | 50             | 3P+PE   | 5,1          | 26,0         | -             | 4G6mmg + 10x1,5mmg     |  |
|         |                                                    | 230           | 60             | 3P+PE   | 6,4          | 26,0         | 4G4mmq        |                        |  |
|         | Silenzialo                                         | 200/208       | 50             | 3P+PE   | 5,0          | 25,7         | -             | 4G10mmg + 10x1,5mmg    |  |
|         |                                                    | 200/208       | 60             | 3P+PE   | 6,2          | 25,6         |               |                        |  |
|         | Acqua                                              | 400           | 50             | 3P+N+PE | 5,0          | 10,4         | 5G1,5mmq      | 4G1,5mmq + 10x1,5mmq   |  |
|         |                                                    | 400           | 60             | 3P+N+PE | 5,0          | 11,2         |               |                        |  |
|         |                                                    | 230           | 50             |         | 5,0          | 25,7         | 4G4mmq        | 4G6mmq + 10x1,5mmq     |  |
|         |                                                    | 230           | 60<br>50       |         | 5.0          | 25,0         |               |                        |  |
|         |                                                    | 200/208       | 50             |         | 5,0          | 20,0         | -             | 4G10mmq + 10x1,5mmq    |  |
|         |                                                    | 200/200       | 50             |         | 6.2          | 13.5         |               |                        |  |
|         |                                                    | 400           | 60             |         | 7.8          | 15.0         | 5G1,5mmq      | 4G2,5mmq + 10x1,5mmq   |  |
|         |                                                    | 230           | 50             |         | 6.0          | 31.0         |               |                        |  |
|         | Aria                                               | 230           | 60             | 3P+PF   | 7.9          | 32.5         | -             | 4G6mmq + 10x1,5mmq     |  |
|         |                                                    | 200/208       | 50             | 3P+PE   | 6.3          | 31.5         | 4G6mmq        |                        |  |
|         |                                                    | 200/208       | 60             | 3P+PF   | 8.0          | 33.1         | -             | 4G10mmq + 10x1,5mmq    |  |
|         |                                                    | 400           | 50             | 3P+N+PF | 6,2          | 13.6         |               |                        |  |
|         |                                                    | 400           | 60             | 3P+N+PF | 7.9          | 15,1         | 5G1,5mmq      | 4G2,5mmq + 10x1,5mmq   |  |
|         | Condensatore                                       | 230           | 50             | 3P+PF   | 6,1          | 31.3         |               |                        |  |
|         | remoto Aria                                        | 230           | 60             | 3P+PE   | 7.9          | 32.8         |               | 4G6mmq + 10x1,5mmq     |  |
|         |                                                    | 200/208       | 50             | 3P+PE   | 6.3          | 31.7         | 4G6mmq        |                        |  |
|         |                                                    | 200/208       | 60             | 3P+PE   | 8.1          | 33.3         | -             | 4G10mmq + 10x1,5mmq    |  |
| MF85.2  |                                                    | 400           | 50             | 3P+N+PE | 6.2          | 13.6         |               |                        |  |
|         | Condensatore                                       | 400           | 60             | 3P+N+PE | 7,8          | 15,2         | 5G1,5mmq      | 4G2,5mmq + 10x1,5mmq   |  |
|         | remoto Aria                                        | 230           | 50             | 3P+PE   | 6.0          | 31.3         |               |                        |  |
|         | Super                                              | 230           | 60             | 3P+PE   | 7,9          | 32,8         | 100           | 4G6mmq + 10x1,5mmq     |  |
|         | Silenziato                                         | 200/208       | 50             | 3P+PE   | 5,8          | 30,9         | 4G6mmq        |                        |  |
|         |                                                    | 200/208       | 60             | 3P+PE   | 7,6          | 32,3         |               | 4G10mmq + 10x1,5mmq    |  |
|         |                                                    | 400           | 50             | 3P+N+PE | 6,0          | 13,3         | 504 F         |                        |  |
|         |                                                    | 400           | 60             | 3P+N+PE | 7,5          | 14,8         | 5G1,5mmq      | 4G2,5mmq + 10x1,5mmq   |  |
|         | Acqua                                              | 230           | 50             | 3P+PE   | 5,8          | 30,8         |               |                        |  |
|         | ,                                                  | 230           | 60             | 3P+PE   | 7,6          | 32,2         | 100000        | 4G6mmq + 10x1,5mmq     |  |
|         |                                                    | 200/208       | 50             | 3P+PE   | 5,8          | 30,9         | 400mmq        | 1010                   |  |
|         |                                                    | 200/208       | 60             | 3P+PE   | 7,6          | 32,3         | 1             | 4G10mmq + 10x1,5mmq    |  |

NOTE: \*1 cavo dimensionato per una lunghezza di 6m; \*2 cavo dimensionato per una lunghezza di 25m. Caduta di tensione industriale ∆V% ≤ 1%; cavo tipo FG7OR

## 2.7. ALLACCIAMENTO FRIGORIFERO

#### 2.7.1. Installazione a pari livello

Criteri generali da soddisfare nella installazione dei gruppi remoti:

- 1) Pendenza delle condotte (Fig.7)
- 2) Serraggio staffe su tubi isolati (Fig.8)
- 3) Saldature ermetiche (Fig.9).

4) Esecuzione del vuoto (0,03mBar) nelle condotte di collegamento (mandata ed aspirazione). L'unità condensante è, salvo diversa indicazione, carica di freon.

- 5) Verifica tenuta vuoto delle condotte.
- 6) Apertura dei rubinetti di intercettazione sull'unità condensante.
- 7) Controllo perdite.
- Controllo dell'esatta carica del gas tramite la spia indicatore passaggio liquido posto sull'unità condensante.
- Controllo della circolazione e pressione dell'acqua di condensazione (impianti con condensazione ad acqua).

I criteri sopra indicati sono sufficienti per le installazioni a pari livello (Fig.10)

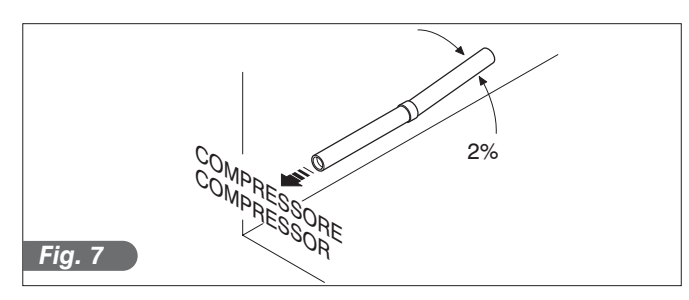

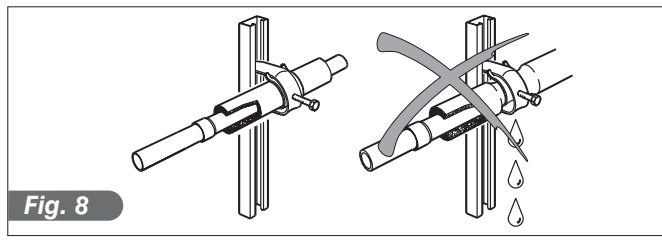

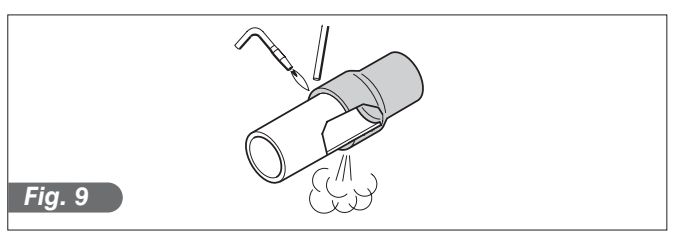

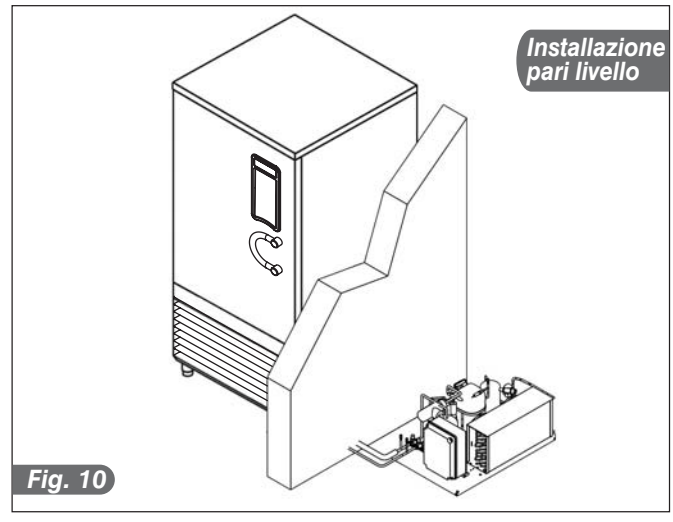

#### 2.7.2. Installazione a livelli diversi

Se il gruppo remoto è installato più in alto rispetto all'apparecchiatura (fig.12), è necessario inserire un sifone ad ogni partenza o risalita (a), ogni 1,8 metri di dislivello lungo la condotta di ritorno, e ad ogni arrivo (b).

Se il gruppo remoto è installato più in basso rispetto all'apparecchiatura non è necessario alcun sifone (fig.

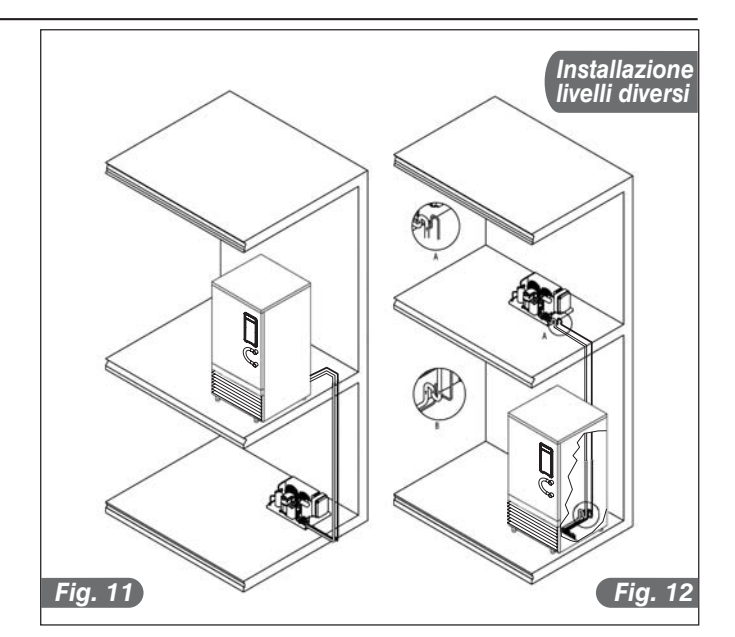

I diametri delle condotte di alimentazione delle apparecchiature sono dimensionati per distanze di installazione fino a 25 metri ( >> vedi **Tabella 5**). Per distanze superiori contattare la IRINOX SpA.

L'isolamento della linea di aspirazione e del gas caldo dovrà essere fatto con isolante del tipo a cellule chiuse di buona qualità, dello spessore minimo di 19 mm.

#### Tabella 5

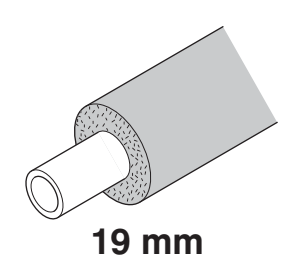

|         | GRUPPO REMOTO |               | GRUPPO ACQUA |             | CONDENSATORE<br>REMOTO |             | GRUPPO REMOTO E CONDENSATORE<br>REMOTO STANDARD O S.SILENZIATO |             |           |               |
|---------|---------------|---------------|--------------|-------------|------------------------|-------------|----------------------------------------------------------------|-------------|-----------|---------------|
| MODELLO | ø Liquida     | ø Aspirazione | ø IN acqua   | ø OUT acqua | ø IN cond.             | ø OUT cond. | ø IN cond.                                                     | ø OUT cond. | ø Liquida | ø Aspirazione |
|         | mm            | mm            | o in acqua   |             | mm                     | mm          | mm                                                             | mm          | mm        | mm            |
| MF25.1  | 8             | 10            | FE 3/4"      |             | 8                      | 8           | /                                                              | /           | /         | /             |
| MF45.1  | 10            | 16            |              | FE 3/4"     | 12                     | 10          | 12                                                             | 10          | 10        | 16            |
| MF70.1  | 12            | 22            |              |             | 16                     | 12          | 16                                                             | 12          | 12        | 22            |
| MF30.2  | 8             | 10            |              |             | 8                      | 10          | /                                                              | /           | /         | /             |
| MF70.2  | 12            | 22            |              |             | 16                     | 12          | 16                                                             | 12          | 12        | 22            |
| MF85.2  | 12            | 28            |              |             | 16                     | 12          | 16                                                             | 12          | 12        | 28            |

## 2.7.4 Taratura pressostati R404a

#### Tabella 6

|             | COND                                                              | ENSAZIONE AD   | CONDENSAZIONE AD ACQUA |         |                      |  |  |  |  |
|-------------|-------------------------------------------------------------------|----------------|------------------------|---------|----------------------|--|--|--|--|
| MODELLO     | ALTA P.                                                           | AVVIO<br>VENT. | VALVOLA<br>SICUREZZA   | ALTA P. | VALVOLA<br>SICUREZZA |  |  |  |  |
|             | (Bar)                                                             | (Bar)          | (Bar)                  | (Bar)   | (Bar)                |  |  |  |  |
| MF25.1      | 07.6                                                              | 17(*1)         | 29,5                   | 25      |                      |  |  |  |  |
| MF45.1      |                                                                   | 17             |                        |         | 28,5                 |  |  |  |  |
| MF70.1      |                                                                   | 17             |                        |         |                      |  |  |  |  |
| MF30.2      | 27,0                                                              | 17(*1)         |                        |         |                      |  |  |  |  |
| MF70.2      | *                                                                 | 17             |                        |         |                      |  |  |  |  |
| MF85.2      | *                                                                 | 17             | -                      |         |                      |  |  |  |  |
| *1: Solo qu | *1: Solo quando il gruppo condensante o il condensatore è remoto. |                |                        |         |                      |  |  |  |  |

## 2.8. SCARICO CONDENSA

Gli abbattitori hanno una bacinella per la raccolta della condensa. La bacinella è estraibile dalla parte inferiore dell'Abbattitore.

# 2.9. ALLACCIAMENTO UNITÀ CONDENSANTI AD ACQUA

- Al momento del collaudo (acqua di rete), a macchina ferma con rete idrica pronta, controllare che il tubo di scarico del condensatore non faccia fuoriuscire acqua; in caso contrario regolare la valvola pressostatica fino al completo arresto della fuoriuscita (Fig.13).
- Si consiglia di installare una saracinesca ed un filtro ispezionabile, nella linea di mandata dell'acqua. Il tubo di mandata e di scarico dell'acqua del condensatore sono indicati da apposite targhette. Entrambi gli attacchi sono filettati da 3/4"F.
- Vedere Tabella 7 per il consumo massimo d'acqua

| CARATTERISTICHE DELLA LINEA PER UNITÀ<br>CONDENSANTI AD ACQUA                                      |                                                |  |
|----------------------------------------------------------------------------------------------------|------------------------------------------------|--|
| Pressione massima dell'acqua in ingresso                                                           | 1600 KPa                                       |  |
| Pressione minima dell'acqua in ingresso                                                            | 50 KPa                                         |  |
| Temperatura massima dell'acqua in ingresso per garantire il funzionamento normale dell'apparecchio | 25°C (acqua di pozzo)<br>40°C (acqua di torre) |  |

#### Tabella 7

| CONSUMO MASSIMO ACQUA |                 |       |      |
|-----------------------|-----------------|-------|------|
| MODELLO               | Frequenza alim. | ACQUA |      |
|                       | (Hz)            | l/h   | m³/h |
| ME25.1                | 50              | 128   | 0,13 |
| 1011 2.5.1            | 60              | 103   | 0,10 |
| ME45 1                | 50              | 345   | 0,35 |
| 101745.1              | 60              | 435   | 0,44 |
| ME70 1                | 50              | 516   | 0,52 |
|                       | 60              | 616   | 0,62 |
| ME20.0                | 50              | 178   | 0,18 |
| IVIF30.2              | 60              | 192   | 0,19 |
| ME70.0                | 50              | 516   | 0,52 |
| IVIE 70.2             | 60              | 616   | 0,62 |
| ME95 2                | 50              | 630   | 0,63 |
|                       | 60              | 760   | 0,76 |

Valori riferiti ad una temperatura d'ingresso dell'acqua =  $15^{\circ}$ C Temperatura massima acqua in ingresso =  $25^{\circ}$ C

Pressione massima acqua in ingresso al condensatore = 1600kPa Pressione minima acqua in ingresso = 150KPa

## 2.10. NOTE PER L'INSTALLATORE

Verifica di una corretta installazione e collaudo:

- Verificare eventuali fughe di gas da saldature o giunture fatte durante la fase di installazione.
- Verificare il buon isolamento dei tubi di collegamento tra conservatore e unità condensante remota.
- Verificare il collegamento elettrico.
- Verificare gli assorbimenti.
- Verificare le pressioni standard.
- Verificare il collegamento idrico con la regolazione della valvola pressostatica durante il funzionamento e la buona circolazione dell'acqua di condensazione.

/! Informare il cliente sull'esatto utilizzo dell'apparecchiatura con specifico riferimento all'uso e alle necessità del cliente stesso.

**<u>L'installazione e la messa in funzione devono</u>** essere eseguite da personale autorizzato.

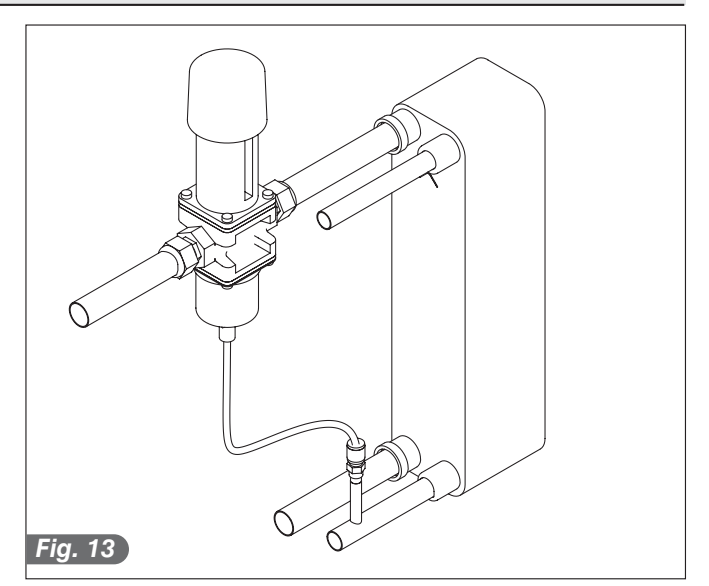

## 2.11. SISTEMI DI SICUREZZA E CONTROLLO

- Microinterruttore porta (A): blocca il funzionamento dei ventilatori in cella quando viene aperta la porta.
- Fusibili di protezione (B): proteggono i circuiti da cortocircuiti e sovraccarichi.
- Portafusibili (C): contengono i fusibili e permettono l'apertura ed il sezionamento dei circuiti.
- Schede elettroniche (D): in base ai parametri acquisiti comandano e controllano i vari dispositivi dell'abbattitore ad esse connessi.
- Controllo temperatura in cella (E): è gestito dalla scheda elettronica tramite sonda PT1000.
- Pressostato di sicurezza (F): interviene nel caso di eccessiva pressione nel circuito refrigerante.
- Valvola di sicurezza (G): interviene nel caso di eccessiva pressione nell'impianto e mancato intervento del pressostato di sicurezza. L'intervento scarica il gas in eccesso nell'ambiente.

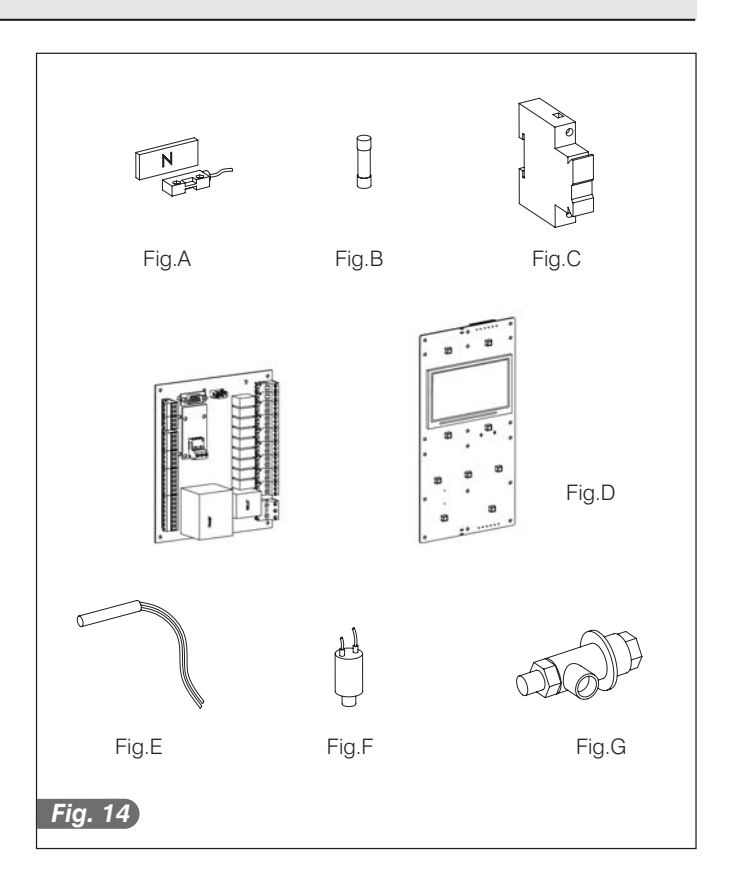

## 2.12. SCHEDA SICUREZZA GAS R404A

#### • Identificazione dei pericoli

Elevate esposizioni per inalazione possono provocare effetti anestetici. Esposizioni molto elevate possono causare anomalie del ritmo cardiaco e provocare morte improvvisa. Il prodotto nebulizzato o sotto forma di schizzi può provocare ustioni da gelo agli occhi o alla pelle. Pericoloso per lo strato di ozono.

#### Misure di primo soccorso

#### Inalazione

Allontanare l'infortunato dall'esposizione, e tenerlo al caldo e a riposo. Se necessario somministrare ossigeno. Praticare la respirazione artificiale se la respirazione si è arrestata o dà segni d'arrestarsi. In caso di arresto cardiaco effettuare massaggio cardiaco esterno. Richiedere assistenza medica immediata.

#### Contatto con la pelle

Far sgelare con acqua le zone interessate.

Togliere gli indumenti contaminati.

Attenzione: gli indumenti possono aderire alla pelle in caso di ustioni da gelo. In caso di contatto con la pelle, lavarsi immediatamente e abbondantemente con acqua tiepida. Se si verificano sintomi (irritazione o formazione di vesciche) richiedere assistenza medica.

#### Contatto con gli occhi

Lavare immediatamente con soluzione per lavaggio oculare o acqua pulita, tenendo scostate le palpebre, per almeno 10 minuti. Richiedere assistenza medica.

#### Ingestione

#### Non provocare il vomito.

Se l'infortunato è cosciente, far sciacquare la bocca con acqua e far bere 200-300 ml d'acqua. Richiedere immediata assistenza medica.

#### Ulteriori cure mediche

Trattamento sintomatico e terapia di supporto quando indicato. Non somministrare adrenalina e farmaci simpaticomimetici similari in seguito ad esposizione, per rischio di aritmia cardiaca con possibile arresto cardiaco.

#### Misure antincendio

#### Non infiammabile.

La decomposizione termica provoca l'emissione di vapori molto tossici e corrosivi (cloruro di idrogeno, floruro di idrogeno). In caso di incendio usare autorespiratore e indumenti di protezione adeguati.

#### Mezzi di estinzione

Utilizzare agenti estinguenti appropriati all'incendio circostante.

#### Informazioni tossicologiche

#### Inalazione

Concentrazioni atmosferiche più elevate possono causare effetti anestetici con possibile perdita di coscienza. Esposizioni molto elevate possono causare anomalie del ritmo cardiaco e provocare morte improvvisa. Concentrazioni più elevate possono causare asfissia a causa del contenuto d'ossigeno ridotto nell'atmosfera.

## 2.12. SCHEDA SICUREZZA GAS R404a

#### Contatto con la pelle

Gli schizzi di liquido e il liquido nebulizzato possono provocare ustioni da gelo.

È improbabile che sia pericoloso per assorbimento cutaneo. Il contatto ripetuto o prolungato può causare la rimozione del grasso cutaneo, con conseguenti secchezza, screpolature e dermatite.

#### • Informazioni ecologiche

Si decompone con relativa rapidità nell'atmosfera inferiore (troposfera). I prodotti di decomposizione sono altamente dispersi e quindi hanno una concentrazione molto bassa.

Non influenza lo smog fotochimico (cioè non rientra tra i composti organici volatili -VOC- secondo quanto stabilito dall'accordo UNECE).

Il potenziale di distruzione dell'ozono (ODP) è 0.055 misurato a fronte di un ODP standard pari a 1 per il cfc11 (secondo la definizioni uNeP).

La sostanza è regolamentata dal Protocollo di Montreal (revisione del 1992).

Gli scarichi di prodotto rilasciati nell'atmosfera, non provocano contaminazione delle acque a lungo termine.

#### Considerazioni sullo smaltimento

La soluzione migliore consiste nel recuperare e riciclare il prodotto.

Se questo non è possibile, la distruzione deve avvenire in un impianto autorizzato attrezzato per assorbire e neutralizzare i gas acidi e gli altri prodotti tossici di lavorazione.

#### Misure in caso di fuoriuscita accidentale

Assicurare un'adeguata protezione personale (con l'impiego di mezzi di protezione per le vie respiratorie) durante l'eliminazione degli spandimenti.

Se le condizioni sono sufficientemente sicure, isolare la fonte della perdita. In presenza di spandimenti di modesta entità, lasciar evaporare il materiale a condizione che vi sia una ventilazione adeguata.

Perdite di entità rilevante: -ventilare la zona;

-contenere il materiale versato con sabbia, terra o altro materiale assorbente idoneo;

-impedire che il liquido penetri negli scarichi, nelle fognature, negli scantinati e nelle buche di lavoro, perchè i vapori possono creare un'atmosfera soffocante.

#### Manipolazione

Evitare l'inalazione di elevate concentrazioni di vapori. Le concentrazioni atmosferiche devono essere ridotte al minimo e mantenute al minimo livello ragionevolmente possibile, al di sotto del limite di esposizione professionale.

I vapori sono più pesanti dell'aria, e quindi è possibile la formazione di concentrazioni elevate vicino al suolo dove la ventilazione generale è scarsa. In questi casi, assicurare adeguata ventilazione o indossare idonei dispositivi di protezione delle vie respiratorie con riserva d'aria. Evitare il contatto con fiamme libere e superfici calde perché si possono formare prodotti di decomposizione irritanti e tossici. Evitare il contatto tra liquido e gli occhi/la pelle.

## 2.13. SMALTIMENTO DELLA MACCHINA

La demolizione e lo smaltimento della macchina devono essere fatti rispettando le normative vigenti nel Paese di installazione, soprattutto per quanto riguarda il gas refrigerante e l'olio lubrificante del compressore.

#### **INFORMAZIONE AGLI UTENTI**

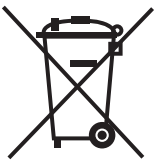

In attuazione delle Direttive 2002/95/CE, 2002/96/CE e 2003/108/CE, relative alla riduzione dell'uso di sostanze pericolose nelle apparecchiature elettriche ed elettroniche, nonchè allo smaltimento dei rifiuti.

Il simbolo del cassonetto barrato riportato sull'apparecchiatura o sulla sua confezione indica che il prodotto alla fine della propria vita utile deve essere raccolto separatamente dagli altri rifiuti. La raccolta differenziata della presente apparecchiatura giunta a fine vita è organizzata e gestita dal produttore. L'utente che vorrà disfarsi della presente apparecchiatura dovrà quindi contattare il produttore e seguire il sistema che questo ha adottato per consentire la raccolta separata dell'apparecchiatura giunta a fine vita. L'adeguata raccolta differenziata per l'avvio successivo dell'apparecchiatura dismessa al riciclaggio, al trattamento e allo smaltimento ambientalmente compatibile contribuisce ad evitare possibili effetti negativi sull'ambiente e sulla salute e favorisce il reimpiego e/o riciclo dei materiali di cui è composta l'apparecchiatura. Lo smaltimento abusivo del prodotto da parte del detentore comporta l'applicazione delle sanzioni amministrative previste dalla normativa.

# 3. FUNZIONAMENTO

## 3.1. UTILIZZO

Gli Abbattitori di temperatura sono stati concepiti per abbattere la temperatura dei cibi appena cucinati, in modo da conservarli per un periodo più lungo, mantenendo però inalterate le caratteristiche organolettiche. La serie Multi Fresh MF è stata studiata per rendere questa operazione il più facile possibile, offrendo un'ampia personalizzazione dei cicli. Questi sono stati studiati da IRINOX S.p.A. e dai suoi collaboratori, suddivisi in 4 categorie specifiche di utilizzatori. In questo modo il Vs. abbattitore non servirà solamente per l'abbattimento di prodotti ma vi aiuterà nel processo di produzione.

#### 3.2. DESCRIZIONE CICLI

La serie MF dispone dei seguenti cicli:

| Ciclo                                   | Descrizione                                                                                                    |  |  |
|-----------------------------------------|----------------------------------------------------------------------------------------------------|--|--|
| Cicli STANDARD                          |                                                                                                    |  |  |
| 3°C DELICATE                            | Con questo ciclo si riduce rapidamente la temperatura degli alimenti fino a +3°C<br>al cuore, con una temperatura di lavoro che oscilla tra gli 0°C ed i +2°C.<br>Questo ciclo è particolarmente indicato per prodotti delicati come:<br>• Mousse,<br>• Dolci al cucchiaio,<br>• Creme,<br>• Dessert,<br>• Verdure,<br>• Alimenti di spessore ridotto                                                                                            |  |  |
| 3°C STRONG                              | Con questo ciclo si riduce rapidamente la temperatura degli alimenti fino a<br>+3°C al cuore, con una temperatura di lavoro che oscilla tra i -15°C ed i +2°C.<br>Questo ciclo permette di ridurre notevolmente i tempi di lavoro ed è particolarmente<br>indicato per prodotti:<br>• Alto contenuto di grassi,<br>• Molto densi,<br>• Grosse pezzature,<br>• Confezionati                                                                       |  |  |
| -18°C DELICATE                          | Questo ciclo prevede due fasi di congelamento.<br>Nella prima fase la temperatura al cuore del prodotto viene portata a +6°C, con una<br>temperatura di lavoro di 0°C.<br>Nella seconda fase la temperatura al cuore del prodotto viene portata a -18°C, con<br>una temperatura di lavoro che può raggiungere i -40°C.<br>Questo ciclo è indicato per il congelamento di tutti i cibi cotti, in particolare per<br>prodotti lievitati e da forno |  |  |
| -18°C STRONG                            | Con questo ciclo si riduce rapidamente la temperatura del prodotto fino a -18°C al cuore, con una temperatura di lavoro che può raggiungere i -40°C.<br>Questo ciclo è particolarmente indicato per il tutti i cibi crudi e per alimenti cotti di particolare spessore                                                                                                    |  |  |
| Cicli per RISTORAZIONE - RAFFREDDAMENTO |                                                                                                    |  |  |
| RISO E PASTA 3°C                        | Ciclo dedicato per il raffreddamento di riso e pasta                                                                                                    |  |  |
| VERDURE 3°C                             | Ciclo dedicato per il raffreddamento di verdure                                                                                                    |  |  |
| LASAGNE 3°C                             | Ciclo dedicato per il raffreddamento di lasagne                                                                                                    |  |  |
| PESCE 3°C                               | Ciclo dedicato per il raffreddamento di pesce                                                                                                    |  |  |
| CARNE 3°C                               | Ciclo dedicato per il raffreddamento di carne già tagliata in pezzi                                                                                                    |  |  |
| ZUPPE / SALSE 3°C                       | Ciclo dedicato per il raffreddamento di zuppe e salse                                                                                                    |  |  |
| TORTE SALATE 3°C                        | Ciclo dedicato per il raffreddamento di torte salate                                                                                                    |  |  |
| PASTICCERIA 3°C                         | Ciclo dedicato per il raffreddamento di prodotti da pasticceria                                                                                                    |  |  |

| Ciclo                                      | Descrizione                                                                                                    |  |  |
|--------------------------------------------|----------------------------------------------------------------------------------------------------|--|--|
| Cicli per RISTORAZIONE - CONGELAMENTO      |                                                                                                    |  |  |
| VERDURE / FUNGHI COTTI -18°C               | Ciclo dedicato per il congelamento di verdure e funghi cotti                                                                                                    |  |  |
| VERDURE / FUNGHI CRUDI -18°C               | Ciclo dedicato per il congelamento di verdure e funghi crudi                                                                                                    |  |  |
| PESCE -18°C                                | Ciclo dedicato per il congelamento del pesce                                                                                                    |  |  |
| ZUPPE / SALSE -18°C                        | Ciclo dedicato per il congelamento di zuppe e salse                                                                                                    |  |  |
| PANE PRECOTTO / CRUDO -15°C                | Ciclo dedicato per il congelamento di pane cotto e crudo                                                                                                    |  |  |
| PASTICCERIA -18°C                          | Ciclo dedicato per il congelamento di prodotti da pasticceria                                                                                                    |  |  |
| TORTE SALATE -18°C                         | Ciclo dedicato per il congelamento di torte salate                                                                                                    |  |  |
| STEAM BUNS -18°C                           | Ciclo dedicato per il congelamento di Steam Buns (Ravioli tipici giapponesi)                                                                                                    |  |  |
| CARNE -18°C                                | Ciclo dedicato per il congelamento di carne                                                                                                    |  |  |
| Cicli per PASTICCERIA - PRODOTTI DAL FORNO |                                                                                                    |  |  |
| IMPASTI IN STAMPO -18°C                    | Ciclo dedicato per il congelamento di impasti versati in stampi                                                                                                    |  |  |
| IMPASTI IN STAMPO 10° C                    | Ciclo dedicato per il raffreddamento di impasti versati in stampi                                                                                                    |  |  |
| IMPASTI IN FOGLI -18°C                     | Ciclo dedicato per il congelamento di impasti in fogli, come:<br>• Pan di Spagna<br>• Biscuits<br>Il ciclo riduce il calo peso e l'effetto "igloo" nel prodotto, effettuando una<br>prima fase d'abbattimento a temperatura positiva, seguita da una seconda<br>fase a temperatura negativa -18°C |  |  |
| IMPASTI IN FOGLI 10°C                      | Ciclo dedicato per il raffreddamento di impasti in fogli, come:<br>• Pan di Spagna<br>• Biscuits                                                                                                    |  |  |
| CROSTATE -18°C                             | Ciclo dedicato per il congelamento soft di crostate cotte                                                                                                    |  |  |
| RAFFREDDAMENTO CREME<br>25°C               | Ciclo dedicato per il raffreddamento di creme calde da portare ad una temperatura al cuore di 25°C                                                                                                    |  |  |
| CREME 3°C                                  | Ciclo dedicato per il raffreddamento di creme calde da portare ad una temperatura al cuore di 3°C                                                                                                    |  |  |
| LIEVITATI MAX 100g 20°C                    | Ciclo dedicato per il raffreddamento di prodotti lievitati con peso inferiore<br>a 100g, portando il prodotto ad una temperatura al cuore di 20°C                                                                                                    |  |  |
| LIEVITATI MIN 100g -7°C                    | Ciclo dedicato per il raffreddamento di prodotti lievitati con peso inferiore<br>a 100g, portando il prodotto ad una temperatura al cuore di -7°C                                                                                                    |  |  |
| LIEVITATI -18°C                            | Ciclo dedicato per il raffreddamento di prodotti lievitati, portando il prodotto ad una temperatura al cuore di -18°C                                                                                                    |  |  |

| Ciclo                                                   | Descrizione                                                                                                    |  |  |
|---------------------------------------------------------|----------------------------------------------------------------------------------------------------|--|--|
| Cicli per PASTICCERIA - PRODOTTI A TEMPERATURA AMBIENTE |                                                                                                    |  |  |
| RAFFREDDAMENTO<br>IMPASTI                               | Ciclo dedicato per il raffreddamento di impasti tipo:<br>• Frolla<br>• Sfoglia<br>• Pasta lievitata<br>La temperatura degl'impasti viene portata ad un punto ottimale per la<br>loro lavorazione |  |  |
| MOUSSE -18°C                                            | Ciclo dedicato per il congelamento di Mousse in anello. Il ciclo prevede<br>una fase dedicata per lo smodellamento del prodotto dallo stampo.                                                    |  |  |
| MOUSSE COMPLETE -18°C                                   | Ciclo dedicato per il congelamento di Mousse complete. Il ciclo prevede<br>una fase dedicata per lo smodellamento del prodotto dallo stampo.                                                     |  |  |
| GELATO -18°C                                            | Ciclo dedicato per il congelamento del gelato.                                                                                                    |  |  |
| GELATO -12°C                                            | Ciclo dedicato per il congelamento del gelato da servire.                                                                                                    |  |  |
| PANE PRECOTTO 20°C                                      | Ciclo dedicato per il raffreddamento del pane precotto con la conservazione a 20°C                                                                                                    |  |  |
| CROSTATE 3°C                                            | Ciclo dedicato per il raffreddamento di prodotti da forno da conservare a 3°C                                                                                                    |  |  |
|                                                         | Cicli per GELATERIA                                                                                                    |  |  |
| GELATO -18°C                                            | Ciclo dedicato per il congelamento del gelato                                                                                                    |  |  |
| GELATO -12°C                                            | Ciclo dedicato per il congelamento del gelato da servire                                                                                                    |  |  |
| GELATO CONTINUO                                         | Ciclo dedicato per il congelamento continuo del gelato                                                                                                    |  |  |
| MOUSSE -18°C                                            | Ciclo dedicato per il congelamento di Mousse in anello.<br>Il ciclo prevede una fase dedicata per lo smodellamento del prodotto<br>dallo stampo                                                  |  |  |
| MOUSSE COMPLETE -18°C                                   | Ciclo dedicato per il congelamento di Mousse complete.<br>Il ciclo prevede una fase dedicata per lo smodellamento del prodotto<br>dallo stampo                                                   |  |  |
| GELATO 17                                               | Cicli personalizzabili per il settore gelateria                                                                                                    |  |  |
| Cicli per PANETTERIA - ABBATTIMENTO                     |                                                                                                    |  |  |
| PANE PRECOTTO 20°C                                      | Ciclo dedicato per il raffreddamento del pane precotto con la conservazione a 20°C                                                                                                    |  |  |
| CROSTATE 3°C                                            | Ciclo dedicato per il raffreddamento di prodotti da forno da conservare a 3°C                                                                                                    |  |  |
| Cicli per PANETTERIA - CONGELAMENTO                     |                                                                                                    |  |  |
| PANE PRECOTTO/CRUDO -15°C                               | Ciclo dedicato per il congelamento del pane precotto o crudo                                                                                                    |  |  |
| CROSTATE -18°C                                          | Ciclo dedicato per il congelamento soft di crostate cotte                                                                                                    |  |  |
| CROSTATE CRUDE -18°C                                    | Ciclo dedicato per il congelamento rapido di prodotti crudi                                                                                                    |  |  |

## 3.3. PANNELLO COMANDI

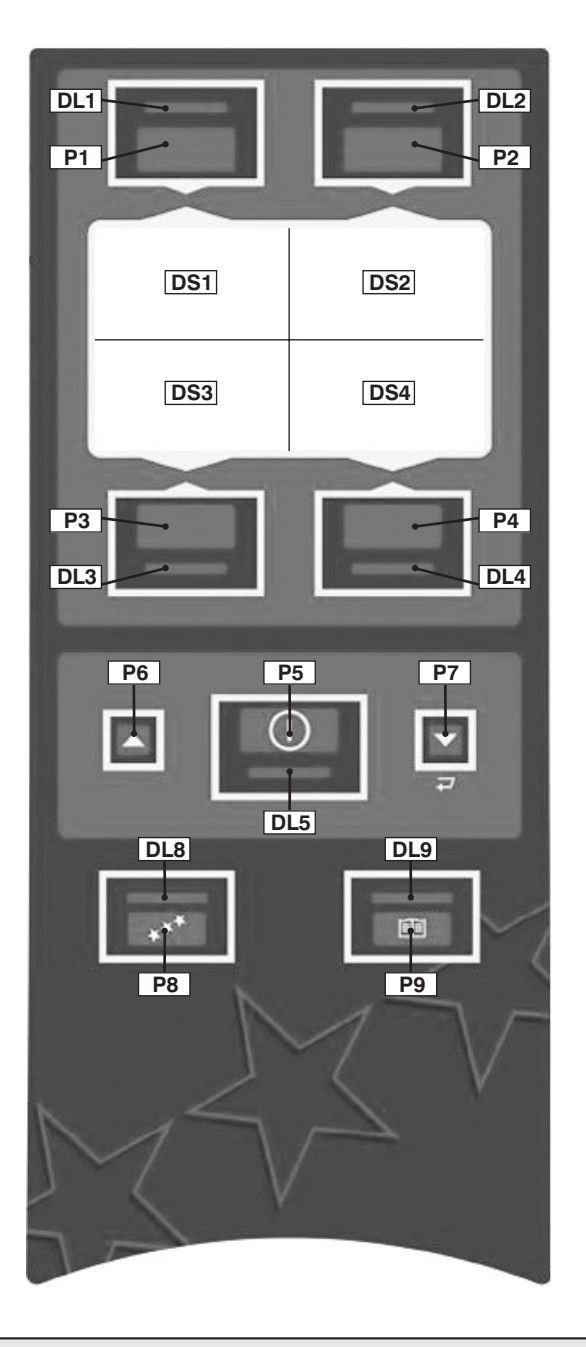

**DS1, DS2, DS3, DS4**: Display interattivo. Ad ogni fase del ciclo le parti del display acquisiscono un significato specifico.

DL1: Led pulsante P1 DL2: Led pulsante P2 DL3: Led pulsante P3 DL4: Led pulsante P4 DL5: Led inizio ciclo DL8: Led ingresso menu programmazione utente DL9: Led Ricettario

P1: Tasto selezione funzione/ciclo visualizzata su DS1
P2: Tasto selezione funzione/ciclo visualizzata su DS2
P3: Tasto selezione funzione/ciclo visualizzata su DS3
P4: Tasto selezione funzione/ciclo visualizzata su DS4
P5: Tasto Start/Stop ciclo
P6: Tasto incremento dato / menu avanti
P7: Tasto decremento dato / menu indietro

- P8: Tasto accesso menu programmazione utente
- P9: Tasto selezione ricettario

#### 3.4. DESCRIZIONE E FUNZIONAMENTO

## **Descrizione LED**

|     | Spento 🔿                                      | Acceso                                   | Lampeggiante 炎         |
|-----|-----------------------------------------------|------------------------------------------|------------------------|
| DL1 | Ciclo non selezionato                         | Ciclo non selezionato                    | Attesa selezione ciclo |
| DL2 | Ciclo non selezionato                         | Ciclo non selezionato                    | Attesa selezione ciclo |
| DL3 | Ciclo non selezionato                         | Ciclo non selezionato                    | Attesa selezione ciclo |
| DL4 | Ciclo non selezionato                         | Ciclo non selezionato                    | Attesa selezione ciclo |
| DL5 | Nessun ciclo attivo                           | Ciclo in corso                           | Attesa avvio ciclo     |
| DL8 | Menu programmazione<br>utente non selezionato | Accesso al menu<br>programmazione utente | NON PREVISTO           |
| DL9 | Menu ricettario non selezionato               | Accesso al menu ricettario               | NON PREVISTO           |

# 3.4. DESCRIZIONE E FUNZIONAMENTO

## **Operazioni Preliminari**

| Fase | Descrizione                                                                                                    | Schermata pannello frontale                                                |
|------|----------------------------------------------------------------------------------------------------|----------------------------------------------------------------------------|
|      | PRIMA ACCENSIC                                                                                                    | DNE                                                                        |
| 1    | Selezionare la lingua desiderata premendo<br>i pulsanti P6 e P7 .<br>Premere il tasto P3 "CONFERMA"<br>per confermare la lingua selezionata        | ITALIANO<br>ENGLISH<br>FRANCAIS<br>DEUTSCH<br>ESPANOL<br>B#B<br>CONFERMA   |
| 2    | Selezionare il settore desiderato premendo<br>i pulsanti P6 e P7 e C .<br>Premere il tasto P3 "CONFERMA"<br>per confermare il settore selezionato. | Ristorazione<br>Pasticceria<br>Panetteria<br>Gelateria<br>LONFERMA ANNULLA |

| Fase | Descrizione                                                                                                    | Schermata pannello frontale          |
|------|----------------------------------------------------------------------------------------------------|--------------------------------------|
| 3    | Da effettuare dopo un lungo periodo in<br>cui l'abbattitore è rimasto disalimentato.<br>Alimentare l'abbattitore e lasciarlo in<br>"Stand-by" per circa 30 minuti.<br>In questo modo si darà il tempo alla resistenza<br>carter di riscaldare il compressore.<br>Questo evita la rottura al primo avviamento,<br>dovuto a ritorni di refrigerante liquido. | REMI UN TASTO PER CONTINUARE         |
|      | PRE-RAFFREDDAMENTC                                                                                                    | O CAMERA                             |
| 1    | Premendo un tasto dalla schermata<br>di Stand-by, viene chiesto di avviare il ciclo<br>di pre-raffreddamento                                                                                                    | PRERAF,<br>PREMERE START<br>CONTINUA |
| 2    | Premere il tasto P5<br>per avviare il ciclo di pre-raffreddamento.                                                                                                    | Auto 26°<br>PRERAF. 1°C<br>MODIFICA  |

#### Selezione cicli

| Fase | Descrizione                                                                                                    | Schermata pannello frontale          |
|------|----------------------------------------------------------------------------------------------------|--------------------------------------|
| 1    | Alimentando l'Abbattitore, nel display appare<br>la videata di Stand-by.<br>Viene visualizzata l'ora attuale.                                                                                                    | REMI UN TASTO PER CONTINUARE         |
| 2    | Premere un tasto ,<br>per uscire dalla modalità Stand-By                                                                                                    |                                      |
| 3    | Viene chiesto se eseguire il pre-raffreddamento<br>della camera.<br>Si consiglia di eseguire tale ciclo quando<br>si devono inserire nell'Abbattitore prodotti caldi.<br>Vedere il paragrafo "Operazioni preliminari"<br>Per NON eseguire il ciclo di pre-raffreddamento,<br>premere il tasto P4 | PRERAF,<br>PREMERE START<br>CONTINUA |

| Fase | Descrizione                                                                                                    | Schermata pannello frontale                                                 |
|------|----------------------------------------------------------------------------------------------------|-----------------------------------------------------------------------------|
| 4    | Nella schermata successiva potranno<br>essere selezionati:<br>• Cicli Dinamici, specifici per i settori:<br>• Ristorazione<br>• Pasticceria<br>• Gelateria<br>• Panetteria<br>• Cicli Standard<br>• Cicli personali<br>Solo per MF PLUS:<br>Premere il pulsante P7<br>per visualizzare nella seconda schemata:<br>• Cicli di Rigenerazione<br>• Cicli di Lievitazione<br>• Cicli di Scongelamento<br>• Cicli dedicati al cioccolato<br>• Cicli dedicati al cioccolato<br>• Cicli Cottura bassa temperatura<br>La visualizzazione varia in base al settore<br>selezionato<br>(l'esempio è riferito alla configurazione<br>per Pasticceria) | MULTI MODE   MULTI MODE   ZO"C   ZO"C   STANDARD   MODE   CICLI   PERSONALI |
| 5    | Premere il tasto corrispondente alla<br>modalità dei cicli desiderata.                                                                                                    |                                                                             |
| 6.1  | In questo esempio simuleremo la pressione<br>del tasto P3 riferito alla Modalità <b>Standard</b><br>Premere il tasto corrispondente al ciclo<br>da avviare<br>Premere il pulsante P7<br>al menù precedente.                                                                                                    | +3°C -18°C<br>DELICATE DELICATE<br>+3°C -18°C<br>STRONG STRONG              |

| Fase | Descrizione                                                                                                    | Schermata pannello frontale                                                                  |
|------|----------------------------------------------------------------------------------------------------|----------------------------------------------------------------------------------------------|
| 6.2  | In questo esempio simuleremo la pressione<br>del tasto P1 riferito alla Modalità <b>Dinamica</b><br>(pasticceria prodotti da forno)<br>Premere il tasto corrispondente<br>al ciclo da avviare<br>Premere i pulsanti P6 e P7 remere il pulsanti P6 e P7 remere il tasto P4<br>Premere il tasto P4<br>Premere il tasto P4<br>per ritornare al menù precedente | FREEZING SOFT<br>IMPASTI IN STAMPO<br>FREEZING SOFT<br>CROSTATE<br>FREEZING SOFT<br>CROSTATE |
| 6.3  | In questo esempio simuleremo<br>la pressione del tasto P4 riferito ai<br>Cicli <b>Personali</b><br>Premere i pulsanti P6<br>selezionare i vari cicli<br>Vedere la sezione dedicata <b>"Cicli Personali"</b> .                                                                                                    | CYCLE1<br>CYCLE2<br>CYCLE3<br>CYCLE4<br>CYCLE5<br>CYCLE6<br>MODIFICA USCITA                  |
| 7    | Dopo aver selezionato il ciclo desiderato,<br>viene richiesta la pressione del<br>tasto P5 , per la conferma della<br>selezione e per l'effettivo avvio del ciclo.<br>Per annullare la selezione, premere<br>P1 o P2 o P3 o P4.                                                                                                    | PREMERE START                                                                                |

| Fase                | Descrizione                                                                                                    | Schermata pannello frontale                                                        |  |
|---------------------|----------------------------------------------------------------------------------------------------|------------------------------------------------------------------------------------|--|
| MODALITÀ AUTOMATICA |                                                                                                    |                                                                                    |  |
| 8A                  | Inserire la sonda Cuore nel prodotto                                                                                                    |                                                                                    |  |
| 9A                  | Chiudere la porta dell'Abbattitore                                                                                                    |                                                                                    |  |
| 10A                 | Il ciclo si avvia.<br>Nel display vengono visualizzate:<br>1. Percentuale di avanzamento del ciclo<br>2. Tipo ciclo automatico<br>3. Fase in corso del ciclo<br>4. Numero di fasi che compongono il ciclo<br>5. Nome del ciclo<br>6. Temperatura della sonda cuore<br>7. Temperatura aria                                                                                                    | 1<br>4<br>4<br>3<br>4<br>5<br>10%<br>10%<br>10%<br>10%<br>10%<br>10%<br>10%<br>10% |  |
| 11A                 | <ul> <li>Premere P3 "INFO" per visualizzare: <ul> <li>il tempo trascorso dall'avvio del ciclo</li> <li>il tempo trascorso in conservazione</li> <li>la temperatura al cuore di partenza del prodotto</li> <li>la temperatura letta dalle sonde cuore aggiuntive (SE PREVISTE)</li> </ul> </li> <li>Questa funzione può essere utilizzata per determinare, a ciclo concluso, il tempo necessario per l'abbattimento di un prodotto tipico.</li> <li>Tale tempo può essere usato successivamente per abbattere un prodotto simile utilizzando la modalità MANUALE</li> </ul> | TEMPO CICLO 0:00mb<br>TEMPO CONSERVAZIONE:mir<br>TEMP. START CUORE 32*C<br>USCITA  |  |
| 12A                 | Raggiunta la temperatura dalla sonda Cuore,<br>programmata per il ciclo scelto (valore<br>impostabile dal menu modifica), il ciclo<br>termina o passa alla fase successiva.<br>Un segnale acustico viene emesso per 5 secondi.<br>Un messaggio visualizza la fine del ciclo.                                                                                                    | CICLO<br>TERMINATO<br>BBRIN<br>SBRIN<br>1°C<br>MODIFICA                            |  |

| Fase | Descrizione                                                                                                    | Schermata pannello frontale                                                                     |
|------|----------------------------------------------------------------------------------------------------|-------------------------------------------------------------------------------------------------|
| 13A  | Inizia un ciclo di conservazione del prodotto<br>ATTENZIONE! Non utilizzare l'Abbattitore<br>come un Conservatore.                                                                                                    |                                                                                                 |
| 14A  | Premere P5 per interrompere<br>la conservazione.<br>L'Abbattitore ritorna nella schermata di selezione.                                                                                                    | MULTI MODE<br>FORNO<br>2007C<br>2007C<br>STANDARD<br>MODE<br>MODE<br>MODE<br>CICLI<br>PERSONALI |
| 15A  | Aprire la porta dell'Abbattitore,<br>estrarre la sonda Cuore dal prodotto e<br>riporla nell'apposito alloggiamento,<br>Estrarre le teglie con il cibo abbattuto e riporle<br>in un Conservatore.                                                                                             |                                                                                                 |
|      | MODALITÀ MANU                                                                                                    | ALE                                                                                             |
| 8M   | NON inserire la sonda Cuore nel prodotto                                                                                                    |                                                                                                 |
| 9M   | Chiudere la porta dell'Abbattitore                                                                                                    |                                                                                                 |
| 10M  | Il ciclo si avvia<br>Nel display vengono visualizzate:<br>1. Percentuale di avanzamento del ciclo<br>2. Tipo ciclo automatico<br>3. Fase in corso del ciclo<br>4. Numero di fasi che compongono il ciclo<br>5. Nome del ciclo<br>6. Tempo durata della fase del ciclo<br>7. Temperatura aria | 2<br>1<br>2<br>1<br>2<br>1<br>1<br>1<br>1<br>1<br>1<br>1<br>1<br>1<br>1<br>1<br>1<br>1          |

\_

\_

1

| Fase | Descrizione                                                                                                    | Schermata pannello frontale                                                                            |
|------|----------------------------------------------------------------------------------------------------|----------------------------------------------------------------------------------------------------|
| 11M  | Premere P3 "INFO"per visualizzare:<br>• il tempo trascorso dall'avvio del ciclo<br>• il tempo trascorso in conservazione<br>• la temperatura letta dalla sonda cuore | TEMPO CICLO     9:03min       TEMPO CONSERVAZIONE     -:min       TEMP. SONDA 1     -28°C       USCITA |
| 12M  | Raggiunto il tempo impostato, il ciclo termina.<br>Un segnale acustico viene emesso per<br>10 secondi,<br>Un messaggio visualizza la fine del ciclo.                 | CICLO<br>TERMINATO<br>SBRIN<br>1 <sup>2</sup> C<br>MODIFICA                                            |
| 13M  | Inizia un ciclo di conservazione del prodotto<br>ATTENZIONE! Non utilizzare l'Abbattitore come<br>un Conservatore.                                                   |                                                                                                    |
| 14M  | Premere P5 per interrompere la<br>conservazione.<br>L'Abbattitore ritorna nella schermata di selezione.                                                              | MULTI MODE<br>FORNO<br>20012<br>STANDARD<br>MODE<br>STANDARD<br>MODE<br>MODE<br>CICLI<br>PERSONALI     |

| Fase | Descrizione                                                                                                 | Schermata pannello frontale            |
|------|----------------------------------------------------------------------------------------------------|----------------------------------------|
| 15M  | Aprire la porta dell'Abbattitore, estrarre le teglie<br>con il cibo abbattuto e riporle in un Conservatore. | MULTI MODE<br>FORNO<br>MULTI MODE      |
|      |                                                                                                    | STANDARD<br>MODE<br>CICLI<br>PERSONALI |

#### Cicli Personali

| Fase | Descrizione                                                                                                    | Schermata pannello frontale                                                 |
|------|----------------------------------------------------------------------------------------------------|-----------------------------------------------------------------------------|
| 1    | Dalla schermata di selezione, Premere P4 ed<br>accedere all'elenco dei programmi Cicli Personali.<br>ATTENZIONE! NON PREMERE<br>RIPETUTAMENTE IL TASTO P4, la schermata dei<br>Cicli Personali impiega qualche secondo per<br>essere visualizzata. | MULTI MODE<br>FORNO<br>200°C<br>STANDARD<br>MODE<br>MODE<br>MODE<br>MODE    |
| 2    | Sono stati previsti 10 cicli personalizzabili<br>dall'utente.<br>Premere i pulsanti P6<br>selezionare un ciclo                                                                                                    | CYCLE1<br>CYCLE2<br>CYCLE3<br>CYCLE4<br>CYCLE5<br>CYCLE6<br>MODIFICA USCITA |

| Fase    | Descrizione                                                                                                    | Schermata pannello frontale                                                                                                    |
|---------|----------------------------------------------------------------------------------------------------|----------------------------------------------------------------------------------------------------|
| 3.1     | Premere il tasto P5<br>il ciclo selezionato.                                                                                                    |                                                                                                    |
| 3.2     | Premere il tasto P4 "USCITA" per ritornare alla schermata di selezione                                                                                                    |                                                                                                    |
| 3.3     | Premere il tasto P3 "MODIFICA" per entrare<br>nel menu di modifica ciclo.<br>Da qui il ciclo può essere personalizzato.<br>Premere i pulsanti P6 e P7 e P7 per<br>selezionare il parametro desiderato                                                                                                    | NOME CICLO       CYCLE1         TEMP. ARIA CONSERVAZIONE       0°C         VELOCITA' VENTILATORE       5°         TEMP, ARIA CAMBIO VELOCITA'       -20°C         DELICATO       NO         SMODELLAMENTO       NO         MODIFICA       USCITA |
| 3.3.1   | Premere il tasto P3 "MODIFICA" per modificare<br>il parametro evidenziato.<br>Premere i pulsanti P6 e P7 per per<br>modificare il parametro selezionato.<br>Ogni ciclo personale è predisposto per lavorare<br>con un massimo di 3 fasi, con tutte le funzioni<br>previste per i cicli, con la possibilità di<br>funzionamento sia manuale che automatica.                                              |                                                                                                    |
| 3.3.1.1 | <ul> <li>Per modificare il nome Ciclo:</li> <li>Premere i pulsanti P6 e P7 per variare la lettera evidenziata;</li> <li>premere P3 "CONFERMA" per confermare la lettera inserita e passare alla successiva;</li> <li>ripetere l'operazione fino al termine della casella di testo (15 caratteri)</li> <li>la casella di "modifica testo" si chiude ed il testo viene salvato automaticamente</li> </ul> | NOME CICLO CYCLE1 VEL CYCLE1 TEM DELTCATO SMODELLAMENTO CONFERMA ANNULLA                                                                                                    |
| 3.3.2   | Premere il tasto P4 "USCITA" per ritornare<br>all'elenco dei Cicli Personali<br>I parametri modificati vengono salvati<br>automaticamente.                                                                                                    |                                                                                                    |

## **Ciclo Sbrinamento**

| Fase | Descrizione                                                    | Schermata pannello frontale                              |
|------|----------------------------------------------------------------|----------------------------------------------------------|
| 1    | Premere il pulsante P8<br>accedere al menu.                    | SBRINAMENTO<br>STAMPA<br>IMPOSTAZIONI<br>AVVIA<br>USCITA |
| 2    | Selezionare usando i pulsanti<br>P6 e P7 il menu "SBRINAMENTO" |                                                          |
| 3    | Premere il tasto P3 "AVVIA"                                    |                                                          |
| 4    | Premere il tasto P5 per avviare<br>il ciclo di sbrinamento     |                                                          |
| 5    | Aprire la porta dell'Abbattitore.                              |                                                          |
| 6    | Il ciclo viene avviato                                         | MAN. 0:30 C<br>BRINAM. 10 C<br>MODIFICA                  |

| Fase | Descrizione                                                                                                    | Schermata pannello frontale                                                |
|------|----------------------------------------------------------------------------------------------------|----------------------------------------------------------------------------|
| 8    | Se durante il ciclo SBRINAMENTO la porta<br>viene chiusa:<br>• Il ciclo viene sospeso<br>• Il contatore del tempo residuo<br>viene bloccato<br>• Viene attivato un segnale acustico<br>• Un messaggio avvisa di aprire la porta | MA APRIRE<br>PORTA<br>SBRIN<br>RODIFICA                                    |
| 9    | Raggiunto il tempo impostato, il ciclo termina.<br>Un segnale acustico viene emesso per<br>5 secondi.                                                                                                    | CICLO<br>TERMINATO<br>SBRIN<br>1°C<br>MODIFICA                             |
| 10   | Premere P5 .<br>L'Abbattitore ritorna nella schermata di selezione.                                                                                                    | MULTI MODE<br>FORNO<br>200°C<br>20°C<br>20°C<br>20°C<br>CICLI<br>PERSONALI |

## Stampa dati

| Fase | Descrizione                                                                                                    | Schermata pannello frontale                              |
|------|----------------------------------------------------------------------------------------------------|----------------------------------------------------------|
| 1    | Premere il pulsante P8<br>accedere al menu.                                                                                                    | SBRINAMENTO<br>STAMPA<br>IMPOSTAZIONI<br>AVVIA USCITA    |
| 2    | Selezionare, usando i pulsanti<br>P6 e P7 , il menu "STAMPA".<br>Premere il tasto P3 "AVVIA"                                                                                                    |                                                          |
| 3    | Selezionare, usando i pulsanti<br>P6 e P7 , il dispositivo scelto<br>per la stampa:<br>• STAMPANTE: per la stampante portatile<br>• USB: per una memoria USB<br>ATTENZIONE: il dispositivo di<br>memorizzazione deve essere vuoto<br>Premere il tasto P3 "MODIFICA"                                                                                                    | STAMPANTTE<br>USB<br>CANCELLA MEMORIA<br>MODIFICA USCITA |
| 4    | <ul> <li>Selezionare, usando i pulsanti</li> <li>P6 e P7 e P7 ii li tipo di scelta dei cicli da stampare: <ul> <li>PER DATA: verranno stampati i cicli realizzati in un determinato intervallo di tempo</li> <li>ELENCO: viene visualizzato l'elenco di tutti i cicli realizzati.</li> <li>STAMPA TUTTO: vengono stampati tutti i cicli memorizzati</li> </ul> </li> </ul> | PER BARA<br>ELENCO<br>STAMPA TUTTO                       |

| Fase  | Descrizione                                                                                                    | Schermata pannello frontale                               |
|-------|----------------------------------------------------------------------------------------------------|-----------------------------------------------------------|
| 4.1   | Stampa per data<br>Selezionare "PER DATA"<br>Premere il tasto P3 "MODIFICA"                                                                                    | DA Seven/3000<br>A 10/09/2009<br>STAMPARE?                |
| 4.1.1 | Per modificare l'intervallo di tempo per la stampa,<br>selezionare "DA" per la data di partenza,<br>"A" per la data di fine.<br>Premere il tasto P3 "MODIFICA" | DA<br>A<br>STAMPARE?<br>GØ/09/2009<br>CONFERMA<br>ANNULLA |
| 4.1.2 | Usare i pulsanti P6 e P7 per<br>modificare il dato evidenziato: giorno/mese/anno<br>e confermare premendo il tasto<br>P3 "CONFERMA"                            |                                                           |
| 4.1.3 | Terminata l'impostazione dell'intervallo di stampa,<br>selezionare "STAMPARE?" e premere il tasto<br>P3 "AVVIA"                                                | DA 09/09/2004<br>A 10/09/2004<br>STAMPARE?                |

| Fase  | Descrizione                                                                                                    | Schermata pannello frontale                                                                                                    |
|-------|----------------------------------------------------------------------------------------------------|----------------------------------------------------------------------------------------------------|
| 4.2   | Selezionare "ELENCO"<br>Premere il tasto P3 "MODIFICA"                                                                                                    | 10/09/2009 07:50         LASAGNE 3*C         10/09/2009 07:59         +3*C STRONG         10/09/2009 15:51         -18*C STRONG         10/09/2009 16:15         -18*C STRONG         STAMPA         USCITA |
| 4.2.1 | Selezionare, usando i pulsanti<br>P6 e P7 e , il ciclo da stampare<br>Premere il tasto P3 "STAMPA"                                                                                                    |                                                                                                    |
| 4.3   | Stampa tutto<br>Selezionare "STAMPA TUTTO"<br>Premere il tasto P3 "AVVIA"                                                                                                    |                                                                                                    |
| 5     | Collegare la stampante portatile (opzionale)<br>oppure inserire una memoria USB<br>nella porta USB                                                                                                    |                                                                                                    |
| 6     | Appare una schermata di conferma.<br>Premere il tasto P3 "CONFERMA" per<br>confermare la stampa dei dati registrati.<br>Premere il tasto P4 "ANNULLA" per annullare<br>l'operazione e ritornare al menu' precedente. | STAMPARE?<br>CONFERMA ANNULLA                                                                                                    |
| Fase | Descrizione                                                                                                    | Schermata pannello frontale |
|------|----------------------------------------------------------------------------------------------------|-----------------------------|
| 7    | Se non è stata collegata la stampante o una<br>memoria USB al punto 3, l'elettronica ricorda<br>di eseguire l'operazione.<br>Premere il tasto P4 "ANNULLA" per annullare<br>l'operazione e ritornare al menu' precedente. | COLLEGARE<br>LA STAMPANTE   |
| 8    | Viene realizzata la stampa di tutti i dati registrati.<br>Tutti i dati stampati potranno essere cancellati<br>al termine della stampa.                                                                                    |                             |

# Cicli Scongelamento (solo per MF PLUS)

| Fase | Descrizione                                                                                                    | Schermata pannello frontale                             |
|------|----------------------------------------------------------------------------------------------------|---------------------------------------------------------|
| 1    | I cicli di Scongelamento sono contenuti nel<br>Menu "SCONGELA".<br>Se non appare nella prima<br>schermata, premere il tasto P7<br>per visualizzare la schermata successiva.<br>(L'esempio in figura e' valido<br>per il settore pasticceria)<br>ATTENZIONE! I cicli di scongelamento<br>funzionano solamente in modalità manuale<br>(a tempo), in quanto non è possibile inserire<br>la sonda in un prodotto congelato. | CIOCCOLATO<br>RIGENERAZIONE<br>LIEVITAZIONE<br>SCONGELA |
| 2    | Premere un tasto<br>corrispondente a SCONGELA per accedere<br>ai cicli di scongelamento.                                                                                                    |                                                         |

| Fase | Descrizione                                                                                                    | Schermata pannello frontale                                       |
|------|----------------------------------------------------------------------------------------------------|-------------------------------------------------------------------|
| 3    | Premere il tasto corrispondente al ciclo da avviare<br>Selezionare, usando i pulsanti<br>Premere il pulsante P7<br>per ritornare al menu' precedente.                                                                                                    | SCONGELA<br>1 SCONGELA<br>2<br>SCONGELA<br>3 SCONGELA<br>4        |
| 4    | Premere il tasto P5 per avviare<br>il ciclo di scongelamento                                                                                                    | PREMERE START                                                     |
| 5    | Nella schermata successiva,<br>impostare la data e l'ora in qui si desidera<br>il prodotto pronto.<br>La data e l'ora proposta sono le minime<br>impostabili. Confermando tali valori il ciclo<br>partira' senza eseguire ritardi iniziali.<br>Selezionare,<br>usando i pulsanti P6 e P7 e P7<br>il valore da modificare. Premere il tasto<br>P3 "MODIFICA" per poter modificare il valore.<br>Usare i pulsanti P6 e P7 e per<br>umentare o diminuire il valore selezionato.<br>Premere il tasto P3 "CONFERMA"<br>per confermare il valore.<br>Al termine delle impostazioni premere<br>il tasto P4 "USCITA" per avviare il ciclo. | DATA FINE CICLO<br>ORA FINE CICLO<br>11: 30<br>MODIFICA<br>USCITA |

| Fase | Descrizione                                                                                                    | Schermata pannello frontale                                                                                                   |
|------|----------------------------------------------------------------------------------------------------|----------------------------------------------------------------------------------------------------|
| 6    | Il ciclo viene avviato<br>I cicli di scongelamento funzionano solamente<br>in modalità manuale (a tempo), in quanto non<br>è possibile inserire la sonda in un prodotto<br>congelato. | 0%<br>MAN.<br>2/2<br>I:00<br>SCONGELA<br>3<br>INFO<br>MODIFICA                                                                |
| 7    | Terminato il tempo impostato per lo scongelamento, il ciclo passa in conservazione.                                                                                                   |                                                                                                    |
| 8    | Premere P5<br>per ritornare nella schermata di selezione.                                                                                                    | MULTI MODE<br>FORNO<br>200°C<br>STANDARD<br>MODE<br>MODE<br>MULTI MODE<br>AMBIENTE<br>20°C<br>20°C<br>C<br>CICLI<br>PERSONALI |

# Cicli Lievitazione (solo per MF PLUS)

| Fase | Descrizione                                                                                                    | Schermata pannello frontale                             |
|------|----------------------------------------------------------------------------------------------------|---------------------------------------------------------|
| 1    | I cicli di Lievitazione sono contenuti nel Menu<br>"LIEVITAZIONE".<br>Se non appare nella prima<br>schermata, premere il tasto P7<br>per visualizzare la schermata successiva.<br>(L'esempio in figura e' valido per il settore<br>pasticceria)<br>ATTENZIONE! I cicli di lievitazione<br>funzionano solamente in modalità manuale<br>(a tempo). | CIOCCOLATO<br>RIGENERAZIONE<br>LIEVITAZIONE<br>SCONGELA |

| Fase | Descrizione                                                                                                    | Schermata pannello frontale                                                         |
|------|----------------------------------------------------------------------------------------------------|-------------------------------------------------------------------------------------|
| 2    | Premere il tasto<br>a LIEVITAZIONE per accedere ai cicli.                                                                                                    |                                                                                     |
| 3    | Premere il tasto corrispondente<br>al ciclo da avviare                                                                                                    | LIEVITAZIONE<br>LIEVITAZIONE<br>PROGRAMMATA<br>LIEVITAZIONE<br>NOTTURNA             |
| 4    | Premere il tasto P5<br>il ciclo di lievitazione                                                                                                    | PREMERE START                                                                       |
| 5    | <ul> <li>Nella schermata successiva,<br/>impostare la data e l'ora in qui si desidera<br/>il prodotto pronto.</li> <li>La data e l'ora proposta sono le minime<br/>impostabili. Confermando tali valori il ciclo partira'<br/>senza eseguire ritardi iniziali.</li> <li>Selezionare,<br/>usando i pulsanti P6 e P7 iiii</li> <li>il valore da modificare.</li> <li>Premere il tasto P3 "MODIFICA" per poter<br/>modificare il valore.</li> <li>Usare i pulsanti P6 e P7 iiiii</li> <li>per aumentare o diminuire il valore selezionato.</li> <li>Premere il tasto P3 "CONFERMA" per confermare<br/>il valore. Al termine delle impostazioni<br/>premere il tasto P4 "USCITA" per avviare il ciclo.</li> </ul> | DATA FINE CICLO<br>ORA FINE CICLO<br>ORA FINE CICLO<br>11: 30<br>MODIFICA<br>USCITA |

| Fase | Descrizione                                                                                              | Schermata pannello frontale                                              |
|------|----------------------------------------------------------------------------------------------------|--------------------------------------------------------------------------|
| 6    | Il ciclo viene avviato<br>I cicli di lievitazione funzionano solamente in<br>modalità manuale (a tempo). | 0%<br>MAN.<br>2/2 2:00<br>LIEVITAZIONE<br>INFO<br>MODIFICA               |
| 7    | Terminato il tempo impostato per la lievitazione,<br>il ciclo passa in conservazione.                    |                                                                          |
| 8    | Premere P5<br>per ritornare nella schermata di selezione.                                                | MULTI MODE<br>FORNO<br>200°C<br>STANDARD<br>MODE<br>MODE<br>MODE<br>MODE |
|      |                                                                                                    |                                                                          |

# Cicli Rigenerazione (solo per MF PLUS)

| Fase | Descrizione                                                                                                    | Schermata pannello frontale                             |
|------|----------------------------------------------------------------------------------------------------|---------------------------------------------------------|
| 1    | Rigenerazione<br>(solo per MF PLUS)<br>schermata, premere il tasto P7<br>per visualizzare la schermata successiva.<br>(L'esempio in figura e' valido per il settore<br>pasticceria) | CIOCCOLATO<br>RIGENERAZIONE<br>LIEVITAZIONE<br>SCONGELA |
| 2    | Premere un tasto<br>corrispondente a RIGENERAZIONE per accedere<br>ai cicli di scongelamento.                                                                                       |                                                         |
| 3    | Premere il tasto corrispondente al ciclo da avviare<br>Premere il pulsante P4<br>per ritornare al menu' precedente.                                                                 | RIGENERA<br>LUNGO                                       |
| 4    | Premere il tasto P5<br>per avviare il ciclo di rigenerazione                                                                                                    | PREMERE START                                           |

| Fase | Descrizione                                                                                                    | Schermata pannello frontale                                                                                              |
|------|----------------------------------------------------------------------------------------------------|----------------------------------------------------------------------------------------------------|
| 5    | <ul> <li>Nella schermata successiva,<br/>impostare la data e l'ora in qui si desidera<br/>il prodotto pronto.</li> <li>La data e l'ora proposta sono le minime<br/>impostabili. Confermando tali valori il ciclo partira'<br/>senza eseguire ritardi iniziali.</li> <li>Selezionare,<br/>usando i pulsanti P6 e P7 is</li> <li>il valore da modificare.</li> <li>Premere il tasto P3 "MODIFICA" per poter<br/>modificare il valore.</li> <li>Usare i pulsanti P6 e P7 is</li> <li>per aumentare o diminuire il valore selezionato.</li> <li>Premere il tasto P3 "CONFERMA" per confermare<br/>il valore. Al termine delle impostazioni<br/>premere il tasto P4 "USCITA" per avviare il ciclo.</li> </ul> | DATA FINE CICLO<br>ORA FINE CICLO<br>11: 30<br>MODIFICA<br>USCITA                                                        |
| 6    | Il ciclo viene avviato                                                                                                    | MAN.<br>2/2<br>RIGENERA<br>INFO<br>C:59<br>C<br>MODIFICA                                                                 |
| 7    | Al termine della rigenerazione, il ciclo passa in conservazione.                                                                                                    |                                                                                                    |
| 8    | Premere P5<br>per ritornare nella schermata di selezione.                                                                                                    | MULTI MODE<br>FORNO<br>200°C<br>STANDARD<br>MODE<br>MODE<br>MODE<br>MULTI MODE<br>AMBIENTE<br>20°C<br>CICLI<br>PERSONALI |

# Cicli Cottura bassa temperatura (solo per MF PLUS)

| Fase | Descrizione                                                                                                    | Schermata pannello frontale                                 |
|------|----------------------------------------------------------------------------------------------------|-------------------------------------------------------------|
| 1    | I cicli di Cottura bassa temperatura sono<br>contenuti nel Menu<br>"COTTURA BASSA TEMPERATURA".<br>Se non appare nella prima<br>schermata, premere il tasto P7<br>per visualizzare la schermata successiva.<br>(L'esempio in figura e' valido per il settore<br>ristorazione)                                                                 | COTTURA<br>BASSA<br>TEMPERATURA<br>LIEVITAZIONE<br>SCONGELA |
| 2    | Premere il tasto<br>corrispondente COTTURA BASSA TEMPERATURA<br>per accedere ai cicli.                                                                                                    |                                                             |
| 3    | Premere il tasto corrispondente alla tipologia<br>di ciclo o al ciclo "Mantenimento 65°C"<br>I cicli contenuti nel Menu "CBT+3°C" portano,<br>al termine della cottura, il prodotto ad una<br>temperatura di 3°C.<br>I cicli contenuti nel Menu "CBT -18°C" portano,<br>al termine della cottura, il prodotto ad una<br>temperatura di -18°C. | CBT +3°C<br>CBT +3°C<br>MANTENIMENTO<br>65°C<br>CBT -18°C   |
| 4    | Premere il tasto corrispondente al ciclo da avviare<br>Premere il pulsante P7<br>per ritornare al menu' precedente.                                                                                                    | CBT PESCE +3°C<br>CBT MAIALE +3°C<br>CBT MAIALE +3°C        |

| Fase | Descrizione                                                              | Schermata pannello frontale                                                         |
|------|--------------------------------------------------------------------------|-------------------------------------------------------------------------------------|
| 5    | Premere il tasto P5<br>per avviare il ciclo di cottura bassa temperatura | PREMERE START                                                                       |
| 6    | Il ciclo viene avviato                                                   | MAN.<br>1/4<br>1:59<br>CBT PESCE +3°C<br>INFO<br>CBT PESCE +3°C<br>25°C<br>MODIFICA |
| 7    | Al termine del ciclo, il ciclo passa<br>in conservazione.                |                                                                                     |
| 8    | Premere P5<br>per ritornare nella schermata di selezione.                | MULTI MODE<br>FORNO<br>200°C<br>STANDARD<br>MODE<br>MODE<br>MODE<br>MODE            |

# 3.5. MODI DI ARRESTO

In caso di emergenza per spegnere la macchina

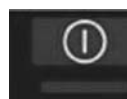

e togliere alimentazione dal quadro generale (Fig.15).

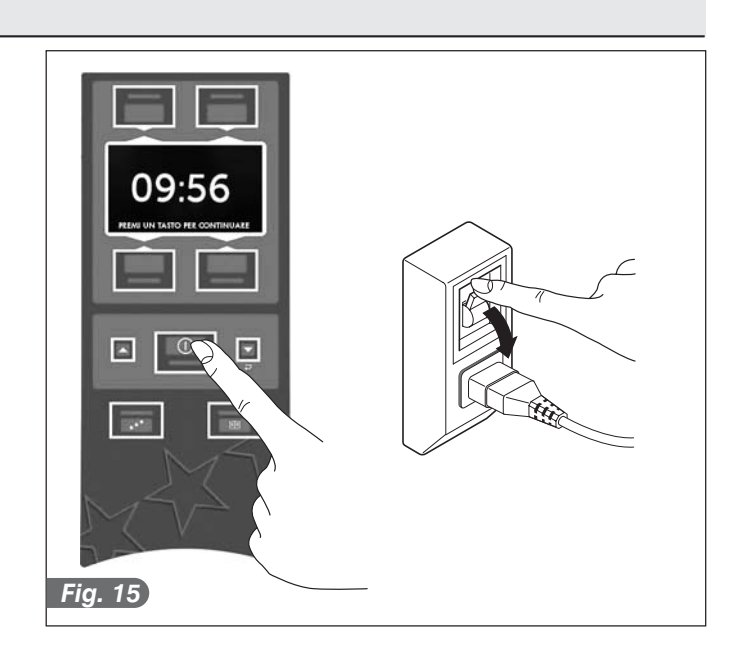

## 3.6. CONSIGLI D'USO

Prima di mettere in funzione la macchina è necessario eseguire un'accurata pulizia all'interno della cella (▶ vedi par. 4.2).

#### 3.6.1. Carico dei prodotti

Evitare di coprire le teglie e i contenitori con coperchi o pellicole isolanti: maggiore è la superficie dell'alimento esposta al contatto con l'aria fredda, minori saranno i tempi di abbattimento.

Si raccomanda l'uso di teglie e di contenitori il meno profondi possibile, e comunque non superiori a 6,5 cm.

Per avere migliori risultati consigliamo di caricare i contenitori con 3,5 kg di prodotto e con uno spessore massimo di 8 cm per l'abbattimento rapido, o di 5 cm per il congelamento rapido. Per prodotti difficili e/o grassi ridurre ulteriormente lo spessore.

Fare attenzione che sia mantenuto un sufficiente interspazio tra le teglie, in modo da consentire un adeguato ricircolo d'aria.

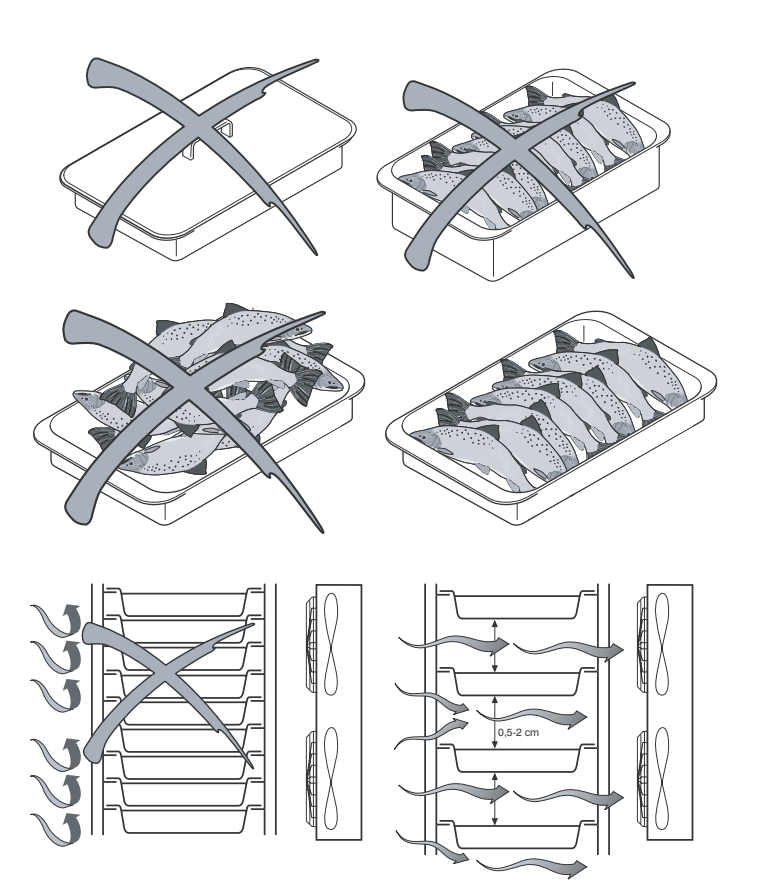

Se la macchina non viene completamente caricata, concentrare le teglie nella parte centrale dell'abbattitore ponendo una teglia vuota (A) sopra l'ultima teglia.

Posizionare le teglie nella parte più interna del portateglie, avendo cura che siano il più vicino possibile all'evaporatore.

Non sovraccaricare la macchina oltre a quanto stabilito dal costruttore (Tab. "Rese e capienza teglie").

| MODELLI                                              | Rese              |                   |
|------------------------------------------------------|-------------------|-------------------|
| WODELLI                                              | Abbattimento (Kg) | Congelamento (Kg) |
| MF25.1                                               | 25                | 25                |
| MF45.1                                               | 45                | 45                |
| MF70.1                                               | 70                | 70                |
| MF30.2                                               | 30                | 30                |
| MF70.2                                               | 70                | 70                |
| MF85.2                                               | 85                | 85                |
| Le rese vengono dichiarate alle seguenti condizioni: |                   |                   |

- Teglie riempite d'acqua a 90°C

- Temperatura ambiente: 32°C

- Nessun pre-raffreddamento camera

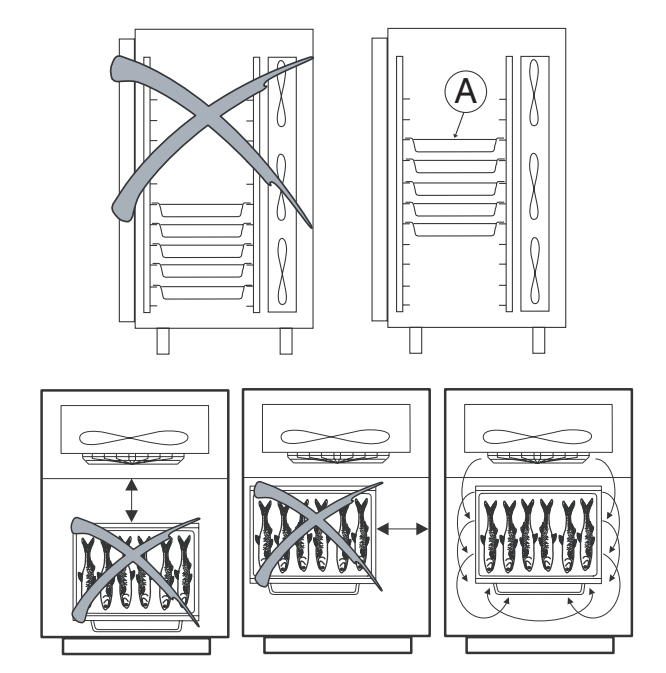

| MODELLI                                       | RISTORAZIONE |             |             |             | PASTICCERIA |             |              |              |              |
|-----------------------------------------------|--------------|-------------|-------------|-------------|-------------|-------------|--------------|--------------|--------------|
| MODELLI                                       | GN 1/1 h=20  | GN 1/1 h=40 | GN 1/1 h=65 | GN 2/1 h=20 | GN 2/1 h=40 | GN 2/1 h=65 | 400x600 h=20 | 400x600 h=40 | 400x600 h=60 |
| MF25.1                                        | 8            | 5           | 4           |             |             |             | 8            | 5            | 4            |
| MF45.1                                        | 18           | 12          | 9           |             |             |             | 18           | 12           | 9            |
| MF70.1                                        | 27           | 18          | 13          |             |             |             | 27           | 18           | 13           |
| MF30.2                                        | 16           | 10          | 8           | 8           | 5           | 4           | 8*           | 5*           | 4*           |
| MF70.2                                        | 36           | 24          | 18          | 18          | 12          | 9           | 18*          | 12*          | 9*           |
| MF85.2                                        | 54           | 36          | 26          | 27          | 18          | 13          | 27*          | 18*          | 13*          |
| (*) teglia da appoggiare su griglia 530x650mm |              |             |             |             |             |             |              |              |              |

## 3.6.2. Preraffreddamento

Prima di un ciclo di abbattimento rapido e/o congelamento rapido, è indispensabile pre-raffreddare la camera in modo da ridurre ulteriormente i tempi di lavoro. Eseguire quindi, prima di inserire il prodotti da abbattere, un ciclo DELICATE o STRONG a vuoto.

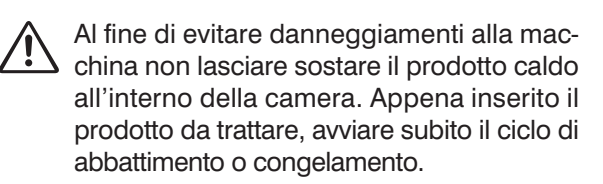

## 3.6.3. Sonda al cuore

La sonda al cuore deve essere posizionata correttamente al centro del prodotto di pezzatura o taglio più grosso, avendo cura che la punta della sonda non fuoriesca dal prodotto stesso o che non tocchi la teglia. Al fine di evitare contaminazioni indesiderate, la sonda deve essere pulita e sanificata prima di ogni ciclo di lavoro.

Per avere migliori risultati consigliamo di caricare i contenitori GN1/1 con 3,5 kg di prodotto e con uno spessore massimo di 8 cm per l'abbattimento rapido, o di 5 cm per il congelamento rapido.

Per prodotti difficili e/o grassi ridurre ulteriormente lo spessore.

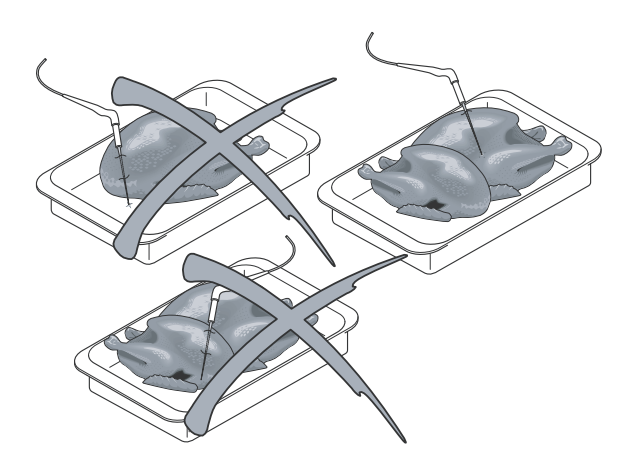

Evitare di far stazionare a lungo a temperatura ambiente gli alimenti cotti da abbattere e/o congelare.

Maggiore è l'umidità perduta, minore sarà la morbidezza conservata dall'alimento.

Si consiglia di iniziare il ciclo di abbattimento e/o congelamento rapido appena terminata la preparazione e/o la cottura avendo cura di introdurre l'alimento nell'abbattitore ad una temperatura che non sia al di sotto dei +70°C. Il cibo cotto può entrare nell'abbattitore anche a temperature molto alte (>100°C), purché la camera sia preraffreddata. Si tenga però presente che i tempi di riferimento dei cicli partono da +90°C (da +90°C a +3°C nel ciclo di abbattimento rapido; da +90°C a -18°C nel ciclo di congelamento rapido).

## 3.6.5. Conservazione

Il cibo abbattuto e/o congelato deve essere appositamente coperto e protetto (con pellicola, con un coperchio ermetico o meglio ancora sottovuoto) e contraddistinto da un cartellino adesivo su cui siano riportate, con scrittura indelebile, il contenuto, il giorno di preparazione e la data di scadenza assegnata.

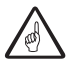

Il cibo abbattuto deve essere conservato in un armadio refrigerato ad una temperatura costante di +2°C.

Il cibo congelato deve essere conservato in un armadio congelatore ad una temperatura costante di -20°C.

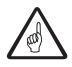

Non usare l'abbattitore come un normale frigorifero!

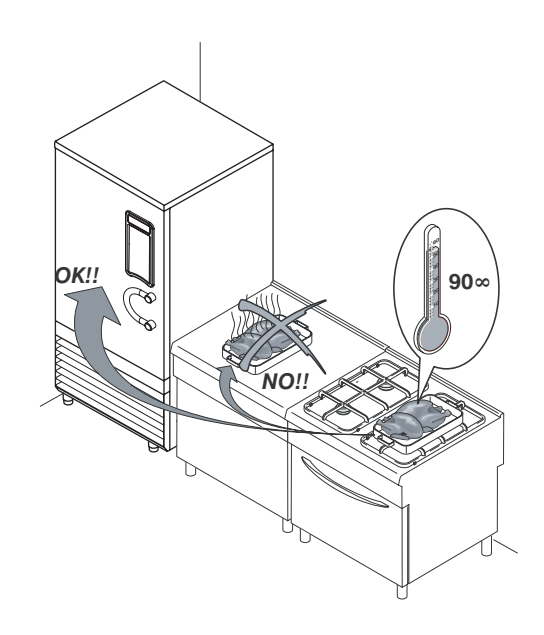

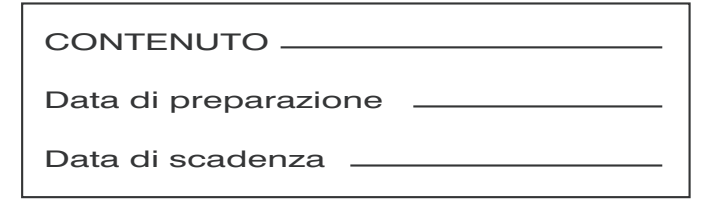

# 3.7. PROGRAMMAZIONE PARAMETRI

## Programmazione parametri CICLI

In questo modo vengono modificati i parametri dei cicli in modo PERMANENTE!.

La modifica al ciclo rimarrà registrata anche dopo una mancanza di alimentazione.

E' possibile realizzare una copia di Back-up di tutti i ci-

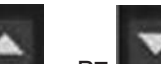

cli, vedere paragrafo 3.9 – BACK-UP CICLI.

Si accede alla programmazione dei parametri quando l'Abbattitore non stà eseguendo alcun ciclo.

Usare i pulsanti P6 e P7 e P7 e selezionare le voci del menu,

usare il pulsante P3 per entrare nel menu o voce selezionata, usare il pulsante P4 per uscire dal menu corrente.

| Fase | Descrizione                                                       | Schermata pannello frontale                                                     |
|------|-------------------------------------------------------------------|---------------------------------------------------------------------------------|
| 1    | Premere il pulsante P8<br>per accedere al menu.                   |                                                                                 |
| 2    | Usando i pulsanti P6 e P7 , selezionare il menu "IMPOSTAZIONI"    | SERINAMENTO<br>STAMFA<br>IMPOSTAZIONI<br>MODIFICA<br>USCITA                     |
| 3    | Premere il tasto P3 "MODIFICA"                                    |                                                                                 |
| 4    | Usando i pulsanti P6 e P7 , selezionare il menu "PARAMETRI CICLI" | PARAMETRI CICLI<br>PARAMETRI OPERATORE<br>PARAMETRI FABBRICA<br>MODIFICA USCITA |

| Fase | Descrizione                                                                                                    | Schermata pannello frontale                                                                                                    |
|------|----------------------------------------------------------------------------------------------------|----------------------------------------------------------------------------------------------------|
| 5    | Premere il pulsante P3 "MODIFICA"                                                                                                    |                                                                                                    |
| 6    | Nella schermata sono riportati tutti i cicli<br>caricati nell'Abbattitore<br>Usando i pulsanti P6 e P7 ,<br>selezionare il ciclo da modificare.<br>Confermare con il tasto P3 "MODIFICA"                              |                                                                                                    |
| 7    | Nella schermata sono riportati tutti i parametri<br>riguardanti il ciclo precedentemente selezionato.<br>Usando i pulsanti P6 e P7 , selezionare il parametro da modificare.<br>Confermare con il tasto P3 "MODIFICA" | TEMP. ARIA CONSERVAZIONE       2°C         VELOCITA' VENTILATORE       5         ARIA       ABBATTIMENTO 1^ FASE       -15°C         ABBATTIMENTO 1^ FASE       30°C         ABBATTIMENTO 1^ FASE       30°C         MODIFICA       USCITA |
| 8    | Usando i pulsanti P6 e P7 ,<br>modificare il parametro selezionato.<br>Confermare con il tasto P3 "CONFERMA"<br>oppure<br>Annullare con il tasto P4 "ANNULLA"                                                         | TEMP. ARIA CONSERVAZIONE       2°C         VELOCITA' VENTILATORE       5         ARIA       -15°C         ABBATTIMENTO 1^ FASE       -15°C         ABBATTIMENTO 1^ FASE       30°C         CONFERMA       ANNULLA                          |

| Nome parametro                    | Descrizione                                                                                                    |  |
|-----------------------------------|----------------------------------------------------------------------------------------------------|--|
| TEMP. ARIA CONSERVAZIONE          | Temperatura dell'aria durante la fase di conservazione                                                                                                    |  |
| VELOCITÀ VENTILATORE              | Indica la velocità del ventilatore. 1=velocità minima<br>5=velocità massima (SOLO PER ABBATTITORI CON<br>VENTILATORI ELETTRONICI)                                                                                           |  |
| TEMP. ARIA CAMBIO VELOCITÀ        | Indica la temperatura alla quale avviene la commutazione<br>della velocità ventilatori (SOLO PER ABBATTITORI CON<br>VENTILATORI NON ELETTRONICI)                                                                            |  |
| DELICATO                          | Se attivato evita la formazione di ghiaccio superficiale sul prodotto                                                                                                    |  |
| NOME CICLO                        | Permette di modificare il nome del ciclo dato in fabbrica.                                                                                                    |  |
| NOTIFICA TEMP. CUORE              | Se abilitato, fa apparire sullo schermo una notifica al<br>raggiungimento della temperatura al cuore impostata nel<br>parametro TEMPERATURA DI NOTIFICA                                                                     |  |
| TEMPERATURA DI NOTIFICA           | Temperatura alla quale viene visualizzata una notifica sullo<br>schermo. Parametro da utilizzare solo se e' abilitato il parametro<br>NOTIFICA TEMP. CUORE                                                                  |  |
| SMODELLAMENTO                     | Se abilitato aggiunge una fase intermedia, tra la 1 ^ e la<br>2 ^ fase d'abbattimento, per permettere di togliere il<br>prodotto da uno stampo                                                                              |  |
| TEMPO SMODELLAMENTO               | Tempo utile per realizzare lo smodellamento del prodotto.<br>Viene considerato solamente se la porta viene aperta durane<br>la fase di smodellamento (Da utilizzare solamente se il<br>parametro SMODELLAMENTO è abilitato) |  |
| TEMPO CONS. SMODELLAMENTO         | Tempo massimo di conservazione durante lo smodellamento.<br>Se la porta non viene aperta per il tempo impostato,<br>il ciclo passa alla 2 ^ fase (Da utilizzare solamente se il<br>parametro SMODELLAMENTO è abilitato)     |  |
| TEMP. ARIA CONS. SMODELLAMENTO    | Temperatura dell'aria di conservazione durante la fase<br>di smodellamento. (Da utilizzare solamente se il parametro<br>SMODELLAMENTO è abilitato)                                                                          |  |
| TEMPO VENTIL. ON                  | Solo per i cicli di Scongelamento, Lievitazione, Rigenerazione e<br>Cottura bassa temperatura.<br>Tempo di attivazione dei ventilatori durante la termostatazione                                                           |  |
| TEMPO VENTIL. OFF                 | Solo per i cicli di Scongelamento, Lievitazione, Rigenerazione e<br>Cottura bassa temperatura.<br>Tempo di pausa dei ventilatori durante la termostatazione                                                                 |  |
| ARIA ABBATTIMENTO x ^ FASE        | Temperatura dell'aria durante la fase indicata                                                                                                    |  |
| TEMP. CUORE ABBATTIMENTO x ^ FASE | Temperatura al cuore del prodotto da raggiungere nella fase indicata (modalità automatica)                                                                                                    |  |
| TEMPO ABBATTIMENTO x ^ FASE       | Tempo per la fase indicata d'abbattimento (modalità manuale)                                                                                                    |  |

## Programmazione parametri OPERATORE

Si accede alla programmazione dei parametri quando l'Abbattitore non stà eseguendo alcun ciclo.

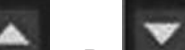

Usare i pulsanti P6 e P7 www., per selezionare le voci del menu,

usare il pulsante P3 per entrare nel menu o voce selezionata,

usare il pulsante P4 per uscire dal menu corrente.

| Fase | Descrizione                                                           | Schermata pannello frontale                                                        |
|------|-----------------------------------------------------------------------|------------------------------------------------------------------------------------|
| 1    | Premere il pulsante P8<br>per accedere al menu.                       |                                                                                    |
| 2    | Usando i pulsanti P6 e P7 , selezionare il menu "IMPOSTAZIONI"        | SBRINAMENTO<br>STAMPA<br>IMPOSTAZIONI<br>MODIFICA<br>USCITA                        |
| 3    | Premere il tasto P3 "MODIFICA" per accedere al menu successivo        |                                                                                    |
| 4    | Usando i pulsanti P6 e P7 , selezionare il menu "PARAMETRI OPERATORE" | PARAMETRI CICLI<br>PARAMETRI OPERATORE<br>PARAMETRI FABBRICA<br>MODIFICA<br>USCITA |
| 5    | Premere il tasto P3 "MODIFICA" per accedere al menu successivo        |                                                                                    |

| Fase | Descrizione                                                                                                    | Schermata pannello frontale                                                              |
|------|----------------------------------------------------------------------------------------------------|------------------------------------------------------------------------------------------|
| 6    | Usando i pulsanti P6 e P7 ,<br>selezionare il parametro da modificare.<br>Confermare con il tasto P3 "MODIFICA" | DATA<br>ORA<br>FORMATO ORA<br>ENMATO ORA<br>ELINGUA<br>TEMPERATURA<br>MODIFICA<br>USCITA |

| Voce                       | Valori default | Descrizione                                                                                                    |                                    |                         |  |
|----------------------------|----------------|----------------------------------------------------------------------------------------------------|------------------------------------|-------------------------|--|
| RAG. SOCIALE               |                | Ragione sociale del cliente per la stampa dei dati c                                                                      |                                    | i dati ciclo            |  |
| DATA                       | xx/xx/xxxx     | Impostazione data Abbattitore                                                                                             |                                    |                         |  |
| ORA                        | 0:00           | Impostazione ora Abbattitore                                                                                              |                                    |                         |  |
| FORMATO ORA                | 24 ore         | Tipo di visualizzazione ora                                                                                               |                                    | 24 ore<br>12 ore        |  |
| LINGUA                     | ITALIANO       | Impostazione della lingua                                                                                                 | Impostazione della lingua dei Menu |                         |  |
| TEMPERATURA                | °C             | Unità di misura delle temperatu                                                                                           | re                                 | °C<br>°F                |  |
|                            |                | Visualizzazione dei cicli Standaro<br>Dinamici tipici del settore                                                         | de                                 | STD+DYN                 |  |
| CICLI                      | SID+DYN        | Visualizzazione solo dei cicli Stand                                                                                      | dard                               | STD                     |  |
|                            |                | Visualizzazione dei cicli Dinamici<br>tipici del settore                                                                  |                                    | DYN                     |  |
| REGISTRAZIONI              | 10             | Intervallo di tempo, espresso in minuti, delle regis                                                                      |                                    | egistrazioni.           |  |
|                            |                | Registrazioni solo durante il ABBATTIMENT ciclo di abbattimento                                                           |                                    | TTIMENTO                |  |
| TIFO REGISTRAZIONI         | ADDATTIMENTO   | Registrazioni durante il ciclo di abbattimento e di conservazione ABBATT.+CO                                              |                                    | T.+CONS.                |  |
| NUM. MACCHINA              | 32             | Numero univoco dell'Abbattitore.<br>collegamento dell'Abbattitore tra                                                     | (Necessa<br>amite in re            | aria per il<br>ete BUS) |  |
|                            |                | Abilita il Sanificatore                                                                                                   |                                    | ON                      |  |
| SANIGEN                    | UN             | Disabilita il Sanificatore OFF                                                                                            |                                    | OFF                     |  |
| BOOTLOADER FRONTALE        | -              | Versione del Bootloader scheda frontale.                                                                                  |                                    |                         |  |
| VERSIONE FRONTALE          | -              | Versione del software scheda frontale.                                                                                    |                                    |                         |  |
| BOOTLOADER BASE            | -              | Versione del Bootloader scheda base.                                                                                      |                                    |                         |  |
| VERSIONE BASE              | -              | Versione del software scheda base.                                                                                        |                                    |                         |  |
| AGGIORNAMENTO BASE         | -              | DA UTILIZZARE SOLO SU AUTORIZZAZIONE<br>DELL'ASSISTENZA IRINOX                                                            |                                    | ZIONE                   |  |
| BACKUP<br>CONFIGURAZIONE - |                | Permette di copiare in una memoria USB la configurazione<br>attuale dell'Abbattitore.<br>Vedere para. 3.9 – BACK-UP CICLI |                                    | nfigurazione<br>.I      |  |

## Modifiche temporanee parametri CICLI

In questo modo vengono modificati i parametri dei cicli in modo TEMPORANEO, solamente per il ciclo in corso.

Si accede alla modifica temporanea dei parametri mentre l'Abbattitore stà eseguendo il ciclo.

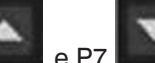

Usare i pulsanti P6 e P7 e P7 e P7 usare il pulsante P3 per entrare nel menu o voce selezionata, usare il pulsante P3 per uscire dal menu corrente.

| Fase | Descrizione                                                                                                    | Schermata pannello frontale                                                                                                    |
|------|----------------------------------------------------------------------------------------------------|----------------------------------------------------------------------------------------------------|
| 1    | Mentre il ciclo è avviato, premere il tasto<br>P4 "MODIFICA".                                                                                                    | MAN. 4:00 C                                                                                                    |
| 2    | Nella schermata sono riportati tutti i parametri<br>generici e riguardanti la fase in corso del ciclo<br>in esecuzione.<br>Usando i pulsanti P6 e P7 , e P7 ,<br>selezionare il parametro da modificare.<br>Confermare con il tasto P3 "MODIFICA" | Temp. ARIA CONSERVAZIONE       2°C         VELOCITA' VENTILATORE       5         ARIA       -15°C         ABBATTIMENTO 1^ FASE       -15°C         TEMP. CUORE       30°C         ABBATTIMENTO 1^ FASE       30°C         TEMPO       0.30mU |

| Fase | Descrizione                                                                                                    | Schermata pannello frontale                                                                                                    |
|------|----------------------------------------------------------------------------------------------------|----------------------------------------------------------------------------------------------------|
| 3    | Usando i pulsanti P6 e P7 ,<br>modificare il parametro selezionato.<br>Confermare con il tasto P3 "CONFERMA"<br>oppure<br>Annullare con il tasto P4 "ANNULLA" | TEMP, ARIA CONSERVAZIONE 2°C<br>VELOCITA' VENTILATORE 5<br>ARIA<br>ABBATTIMENTO 1^ FASE -15°C<br>ABBATTIMENTO 1^ FASE 30°C<br>TEMPO 0.30min<br>CONFERMA ANNULLA |
| 4    | Premere il tasto P4 "USCITA" per ritornare<br>alla visualizzazione del ciclo in corso.<br>Le modifiche apportate vengono salvate<br>automaticamente.          |                                                                                                    |

| Fase | Descrizione                                                                                                    | Schermata pannello frontale |
|------|----------------------------------------------------------------------------------------------------|-----------------------------|
| 1    | SOLO PER I CICLI MANUALI<br>È possibile modificare il tempo della fase in<br>corso, semplicemente premendo i pulsanti<br>P6 e P7 e produce, senza entrare nel<br>menu MODIFICA. |                             |

# 3.8. RICETTARIO

Il ricettario ha lo scopo di permettere all'operatore di registrare automaticamente i tempi delle fasi di un ciclo automatico (eseguito con la sonda cuore inserita). Questo permetterà all'operatore di poter abbattere un prodotto uguale o simile senza l'uso della sonda cuore. Potranno essere memorizzate un massimo di 20 ricette.

| Fase           | Descrizione                                                                                                    | Schermata pannello frontale |
|----------------|----------------------------------------------------------------------------------------------------|-----------------------------|
| Pase<br>0<br>1 | Per avviare la registrazione del ciclo "madre"<br>in corso:<br>• Premere il pulsante P9<br>in qualsiasi momento, durante un ciclo<br>automatico<br>La ricetta viene memorizzata solo se:<br>• Il ciclo "madre" è automatico<br>• Non si sono verificati allarmi durante<br>il ciclo<br>• Non è mai stata aperta la porta<br>(anche durante la fase di smodellamento<br>degli stampi)<br>• Non sono già state registrate 20 ricette<br>Al termine del ciclo "madre" viene richiesto di<br>salvare la ricetta e di assegnargli un nome.<br>ATTENZIONE!: non è accettata una ricetta<br>senza nome.<br>Premere il pulsante P9<br>per accedere al Ricettario | Schermata pannello frontale |
|                |                                                                                                    |                             |
| 2              | Usando i pulsanti P6 e P7 , selezionare la ricetta da ripetere.                                                                                                    |                             |

| Fase                | Descrizione                                                                                                    | Schermata pannello frontale                        |  |
|---------------------|----------------------------------------------------------------------------------------------------|----------------------------------------------------|--|
| AVVIA CICLO RICETTA |                                                                                                    |                                                    |  |
| 3.1.1               | Premere il tasto P5 per confermare<br>il ciclo della ricetta selezionata.                                                                                                    | PREMERE START                                      |  |
| 3.1.2               | Premere nuovamente il tasto P5<br>per avviare il ciclo della ricetta selezionata.                                                                                                    |                                                    |  |
| 3.1.3               | Il funzionamento del ciclo è uguale ad un<br>qualsiasi ciclo manuale<br>(vedere <b>Para. 3.4: DESCRIZIONE E</b><br><b>FUNZIONAMENTO</b> )<br>solamente che i tempi di abbattimento<br>sono uguali al ciclo "madre" registrato.                               |                                                    |  |
|                     | MODIFICA CICLO RIG                                                                                                    | CETTA                                              |  |
| 3.2.1               | Premere il tasto P3 "MODIFICA" accedere<br>al menu MODIFICA del ciclo selezionato.<br>Usando i pulsanti P6 e P7 , e P7 ,<br>selezionare "MODIFICA CICLO".<br>Premere il tasto P3 "MODIFICA" per<br>accedere al menu MODIFICA CICLO del ciclo<br>selezionato. | MODIFICA CICLO<br>ELIMINA CICLO<br>MODIFICA USCITA |  |

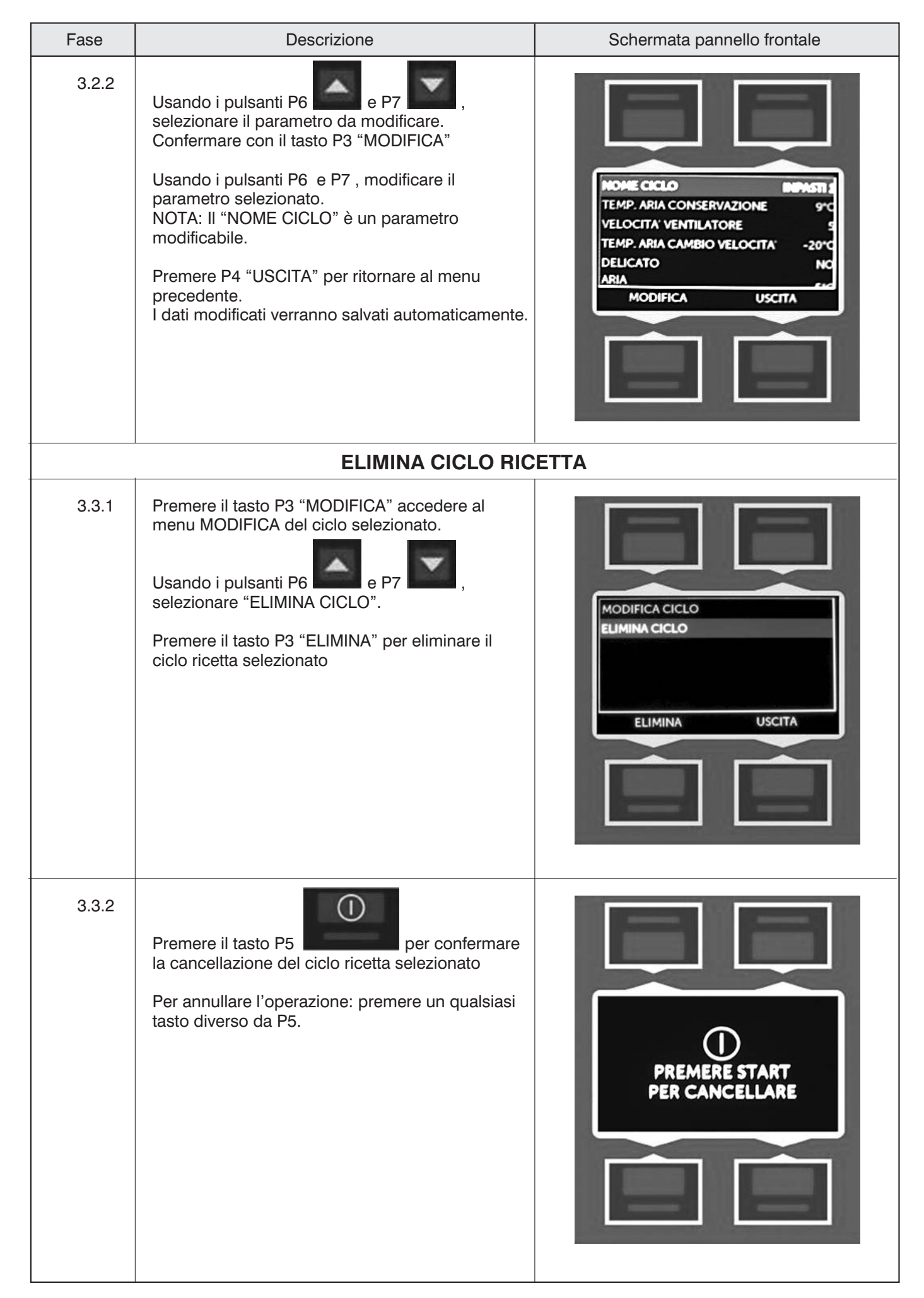

# 3.9. BACK-UP CICLI

Questa funzione permette di salvare in una memoria USB la configurazione dell'abbattitore. Vengono copiati:

- Tutti i cicli, compresi quelli personali e le ricette
  Il file di configurazione
- I file delle lingue
- Le icone

Avendo a disposizione la copia di BACK-UP, in caso di sostituzione delle schede elettroniche, il cliente può reinserire facilmente i cicli da Lui creati o modificati.

| Fase | Descrizione                                                                                                    | Schermata pannello frontale                                 |
|------|----------------------------------------------------------------------------------------------------|-------------------------------------------------------------|
| 0    | <ul> <li>Preparazione della memoria USB.</li> <li>La memoria USB: <ul> <li>Deve essere completamente vuota, senza cartelle o file all'interno;</li> <li>Deve essere formattata (FAT)</li> <li>Deve avere una capacità minima di 1Mb (i dati standard occupano circa 500Kb)</li> </ul> </li> </ul> | Orenogation                                                 |
| 1    | Premere il pulsante P8<br>per accedere al menu.                                                                                                    | SBRINAMENTO<br>STAMPA<br>IMPOSTAZIONI<br>MODIFICA<br>USCITA |
| 2    | Usando i pulsanti P6 e P7 , selezionare il menu "IMPOSTAZIONI"                                                                                                    |                                                             |
| 3    | Premere il tasto P3 "MODIFICA"<br>per accedere al menu successivo                                                                                                    |                                                             |

| Fase | Descrizione                                                                                                    | Schermata pannello frontale                                                                                                    |
|------|----------------------------------------------------------------------------------------------------|----------------------------------------------------------------------------------------------------|
| 4    | Usando i pulsanti P6 e P7 , selezionare il menu "PARAMETRI OPERATORE"                                                                                                    | PARAMETRI CICLI<br>PARAMETRI OPERATORE<br>PARAMETRI FABBRICA<br>MODIFICA USCITA                                                                                                    |
| 5    | Premere il pulsante P3 "MODIFICA" per accedere al menu successivo.                                                                                                    |                                                                                                    |
| 6    | Usando i pulsanti P6 e P7 ,<br>selezionare "BACKUP CONFIGURAZIONE"<br>Confermare con il tasto P3 "AVVIA"                                                                      | BOOTLOADER FRONTALE V0.04<br>VERSIONE FRONTALE V0.04<br>VERSIONE FRONTALE V0.10<br>BOOTLOADER BASE V0.02<br>VERSIONE BASE V0.04<br>AGGIORNAMENTO BASE<br>BACKUP CONFIGURAZIONE<br>AVVIA USCITA |
| 7    | Inserire la memoria USB nell'apposita presa<br>per procedere<br>Premere un qualsiasi tasto per annullare<br>l'operazione di BACK-UP e ritornare alla<br>schermata precedente. | INSERIRE USBPEN<br>PREMERE UN TASTO<br>PER ANNULLARE                                                                                                    |

| Fase | Descrizione                                                                                                    | Schermata pannello frontale                                                |
|------|----------------------------------------------------------------------------------------------------|----------------------------------------------------------------------------|
| 8    | Appena inserita la memoria USB, l'elettronica<br>inizia a copiare i file.<br>La finestra indica che il processo di copia è<br>in corso e quale file sta' copiando. | COPIA FILE<br>IN CORSO<br>CARPIC3.CYC                                      |
| 9    | Una finestra avvisa del termine del processo<br>di copia.<br>Premere un tasto per ritornare alla schermata<br>iniziale.<br>Estrarre la memoria USB                 | COPIA FILE<br>AVVENUTA CON SUCCESSOI<br>PREMERE UN TASTO<br>PER CONTINUARE |
| 10   | Copiare i dati in un PC, in un supporto durevole.<br>Il BACK-UP potrebbe tornare utile in caso di<br>sbagli nella modifica dei cicli da parte<br>dell'operatore.   |                                                                            |

# 3.10. SANIGEN

#### Che cos'è:

Il Sanigen è un sistema di sanificazione che sprigiona ioni attivi per abbattere la carica microbica presente nell'aria trattata e nelle superfici con cui essa va a contatto.

Poichè l'aria è il vettore del processo di sanificazione, non esistono aree inaccessibili, ovvero è garantita una completa sanificazione ovunque.

La sanificazione avviene nella superficie dei prodotti alimentari e principalmente nell'ambiente, che veicola il 97% delle contaminazioni batteriche per i cibi.

L'assenza di carica batterica consente di ottenere all'interno della camera i seguenti vantaggi:

- sanificazione dell'interno della cella continua nel tempo,
- tutte le superfici vengono trattate
- assenza di odori sgradevoli,

#### Quando usarlo:

Sanigen può essere usato sempre tranne durante la lievitazione.

#### Come usarlo:

Sanigen viene installato, quando richiesto, direttamente in fabbrica.

I parametri di funzionamento sono impostati nei Paramentri di Fabbrica e sono frutto dell'esperienza e di prove in laboratorio Irinox.

Il suo funzionamento è completamente automatico.

#### Come funziona il ciclo di sanificazione:

la sanificazione è attiva sempre tranne durante il ciclo di lievitazione (se previsto)

- Quando la temperatura in cella ≥ 0°C (parametro impostato in fabbrica)
  - ~ Il sanificatore viene attivato per un tempo impostato
    - I ventilatori in cella vengono comandati per un tempo impostato
    - Terminato il tempo di funzionamento dei ventilatori, questi rimangono spenti per un tempo impostato
  - ~ Terminato il tempo di funzionamento, il sanificatore viene spento per il tempo impostato
    - I tempi di funzionamento e pausa dei ventilatori in cella, vengono resettati.
- Quando la temperatura in cella < 0°C (parametro imposta-</li> to in fabbrica)
  - ~ il ciclo di sanificazione non viene eseguito

#### Come vedere se la sanificazione è attiva:

- Sul display appare l'icona quando il Sanigen è abilitato
- · Se di colore verde, il sanificatore è attivo ed in funzione
- · Se di colore bianco, il sanificatore è attivo in pausa

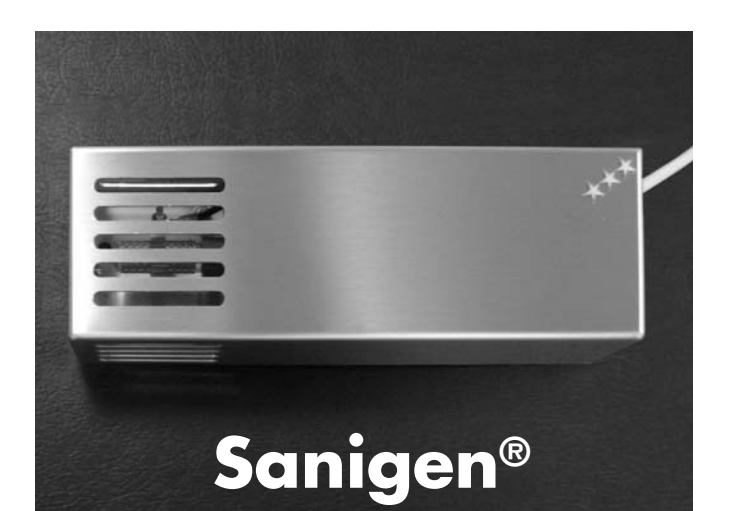

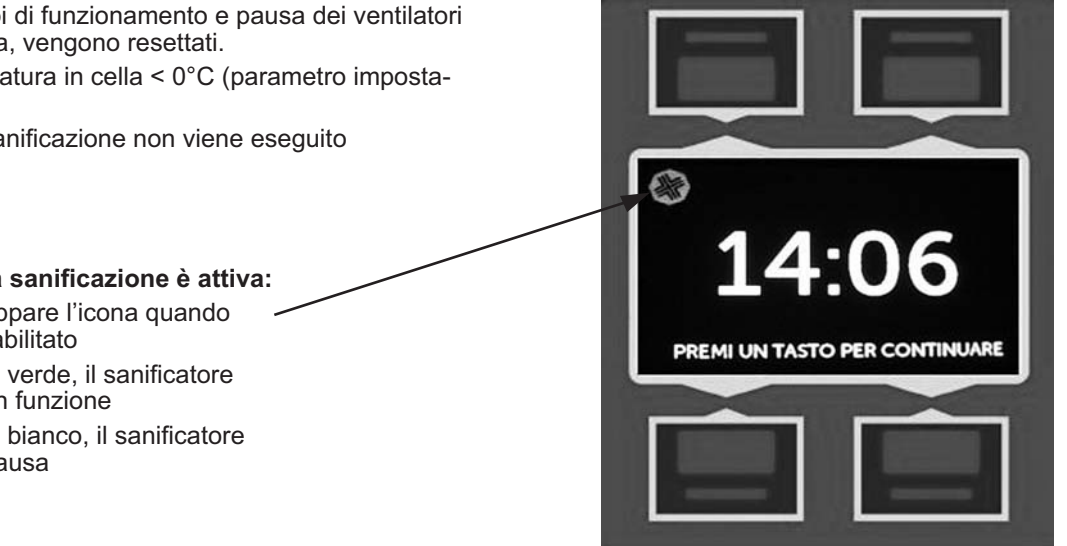

I

| OGNI 6 MESI: Pulizia |                                                                                                    |                                                                                                    |  |
|----------------------|----------------------------------------------------------------------------------------------------|----------------------------------------------------------------------------------------------------|--|
| 0                    | Togliere alimentazione al conservatore ed accedere al Sanigen                                                                                                    |                                                                                                    |  |
| 1                    | Sganciare la linguetta esterna tenendo fermo<br>il cilindro in vetro                                                                                             |                                                                                                    |  |
| 2                    | Sfilare la retina esterna dal cilindro in vetro,<br>facendo attenzione a non rompere il vetro                                                                    |                                                                                                    |  |
| 3                    | Svitare in senso antiorario il cilindro in vetro,<br>agendo sulla base in plastica rossa                                                                         | BAT BAT                                                                                                    |  |
| 4                    | Lavare in acqua tiepida la retina esterna, facendo<br>attenzione a non deformarla. Si raccomanda di<br>togliere accuratamente l'eventuale deposito di<br>polvere |                                                                                                    |  |
| 5                    | Pulire il cilindro in vetro con un panno umido.<br>Si raccomanda di togliere accuratamente<br>l'eventuale deposito di polvere                                    |                                                                                                    |  |
| 6                    | Riavvitare in senso orario il cilindro in vetro agendo<br>sempre sulla base in plastica rossa                                                                    | Contraction of the second second seco |  |
| 7                    | Controllare se il cilindro in vetro presenta<br>incrinature. Se sono presenti il cilindro in vetro<br>deve essere sostituito                                     |                                                                                                    |  |
| 8                    | Infilare la retina esterna facendo attenzione a<br>sovrapporla alla rete interna e mantenere una<br>distanza di circa 5mm dalla base rossa                       |                                                                                                    |  |
| 9                    | Mantenendo fermo il cilindro in vetro, reinserire la<br>linguetta esterna verificando che faccia un buon<br>contatto con la retina esterna                       |                                                                                                    |  |

| ANNUALMENTE: sostituzione del cilindro in vetro e retina esterna |                                                                                                    |                                                                                                    |  |
|------------------------------------------------------------------|----------------------------------------------------------------------------------------------------|----------------------------------------------------------------------------------------------------|--|
| Ordinar                                                          | e ad IRINOX il cilindro in vetro e retina esterna<br><b>COD. 3880410</b>                                                                   |                                                                                                    |  |
| 0                                                                | Togliere alimentazione al conservatore ed accedere al Sanigen                                                                              |                                                                                                    |  |
| 1                                                                | Sganciare la linguetta esterna tenendo fermo il<br>cilindro in vetro                                                                       |                                                                                                    |  |
| 2                                                                | Svitare in senso antiorario il cilindro in vetro,<br>agendo sulla base in plastica rossa                                                   |                                                                                                    |  |
| 3                                                                | Smaltire il cilindro di vetro con la retina esterna<br>come rifiuto secco, in quanto e' costituito da<br>materiali riciclabili.            |                                                                                                    |  |
| 4                                                                | Controllare se il nuovo cilindro in vetro presenta<br>incrinature. Se sono presenti il cilindro in vetro<br>deve essere sostituito         |                                                                                                    |  |
| 5                                                                | Riavvitare in senso orario il nuovo cilindro in vetro<br>con la retina esterna, agendo sempre sulla base<br>in plastica rossa              | Contraction of the second second seco |  |
| 6                                                                | Verificare che la retina esterna sia sovrapposta<br>alla rete interna e mantenere una distanza di<br>circa 5mm dalla base rossa            |                                                                                                    |  |
| 9                                                                | Mantenendo fermo il cilindro in vetro, reinserire<br>la linguetta esterna verificando che faccia un<br>buon contatto con la retina esterna |                                                                                                    |  |

# 4. MANUTENZIONE

## 4.1. MANUTENZIONE ORDINARIA

Le informazioni e le istruzioni di questo capitolo sono destinate a tutto il personale che opera sulla macchina: l'utilizzatore, il manutentore, nonché il personale non specializzato.

#### Norme elementari di sicurezza

Per effettuare le operazioni di pulizia e manutenzione ordinaria in tutta sicurezza, richiamiamo le norme di sicurezza del par. 1.5 (▶Fig.16) :

- non toccare ed operare sulla macchina con mani o piedi umidi o bagnati,
- non inserire cacciaviti, utensili da cucina o altro tra le protezioni e le parti in movimento
- prima di effettuare operazioni di pulizia o di manutenzione ordinaria, scollegare l'abbattitore dalla rete d'alimentazione elettrica spegnendo l'interruttore generale e staccando la spina.
- non tirare il cavo d'alimentazione per scollegare la macchina dalla rete d'alimentazione

È severamente vietato rimuovere le protezioni e i dispositivi di sicurezza per effettuare le operazioni di manutenzione ordinaria. La ditta costruttrice declina ogni responsabilità per incidenti causati dall'inadempienza delsuddetto obbligo.

Prima di mettere in funzione la macchina è necessario eseguire un'accurata pulizia all'interno della cella come indicato al paragrafo 4.2.

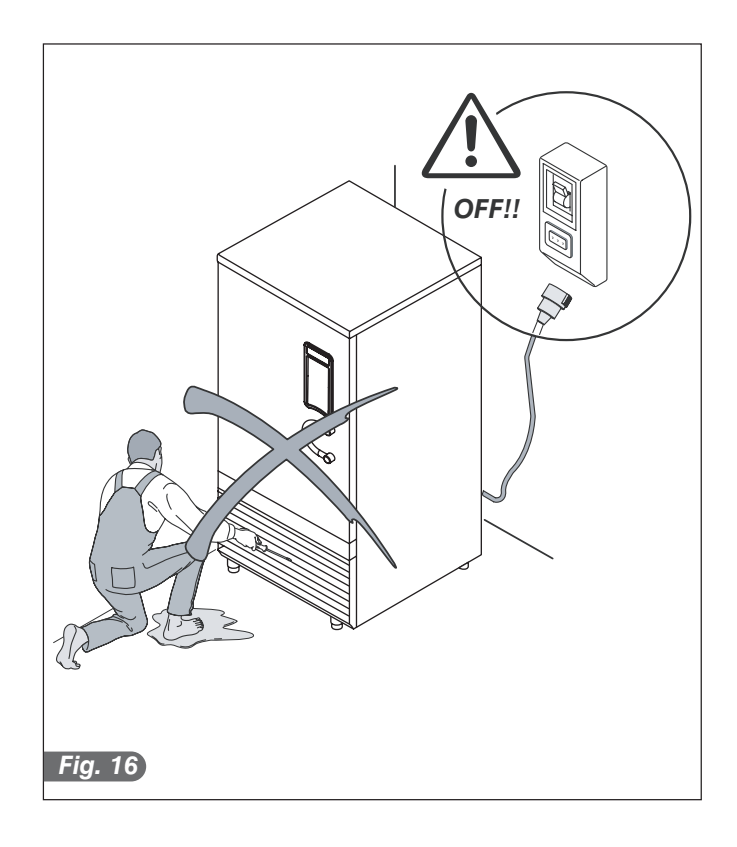

## 4.2. PULIZIA CELLA

Al fine di garantire l'igiene e la tutela della qualità dei prodotti alimentari trattati, la pulizia interna della cella deve essere fatta al termine di ogni giornata lavorativa. Si consiglia una pulizia settimanale.

La conformazione della cella e dei componenti interni ne consentono il lavaggio utilizzando un panno o spugna. Eseguire la pulizia con acqua e detergenti neutri non abrasivi.

Il risciacquo può essere fatto con panno o spugna imbevuti d'acqua, oppure con un moderato getto d'acqua (non superiore alla pressione di rete).

Non raschiare le superfici con corpi appuntiti o abrasivi.

Non usare abrasivi o solventi e diluenti.

Durante le operazioni di pulizia indossare sempre guanti protettivi.

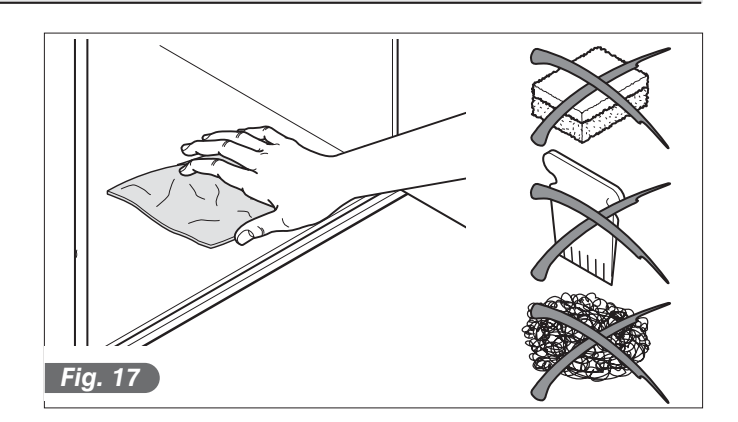

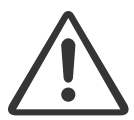

Durante le seguenti operazioni indossare sempre guanti protettivi.

### COME ACCEDERE ALL'EVAPORATORE:

È possibile accedere alla pulizia interna dell'evaporatore svitando, con un cacciavite a taglio, le viti situate sul lato destro del pannello portaventilatori e ruotando quest'ultimo verso sinistra.

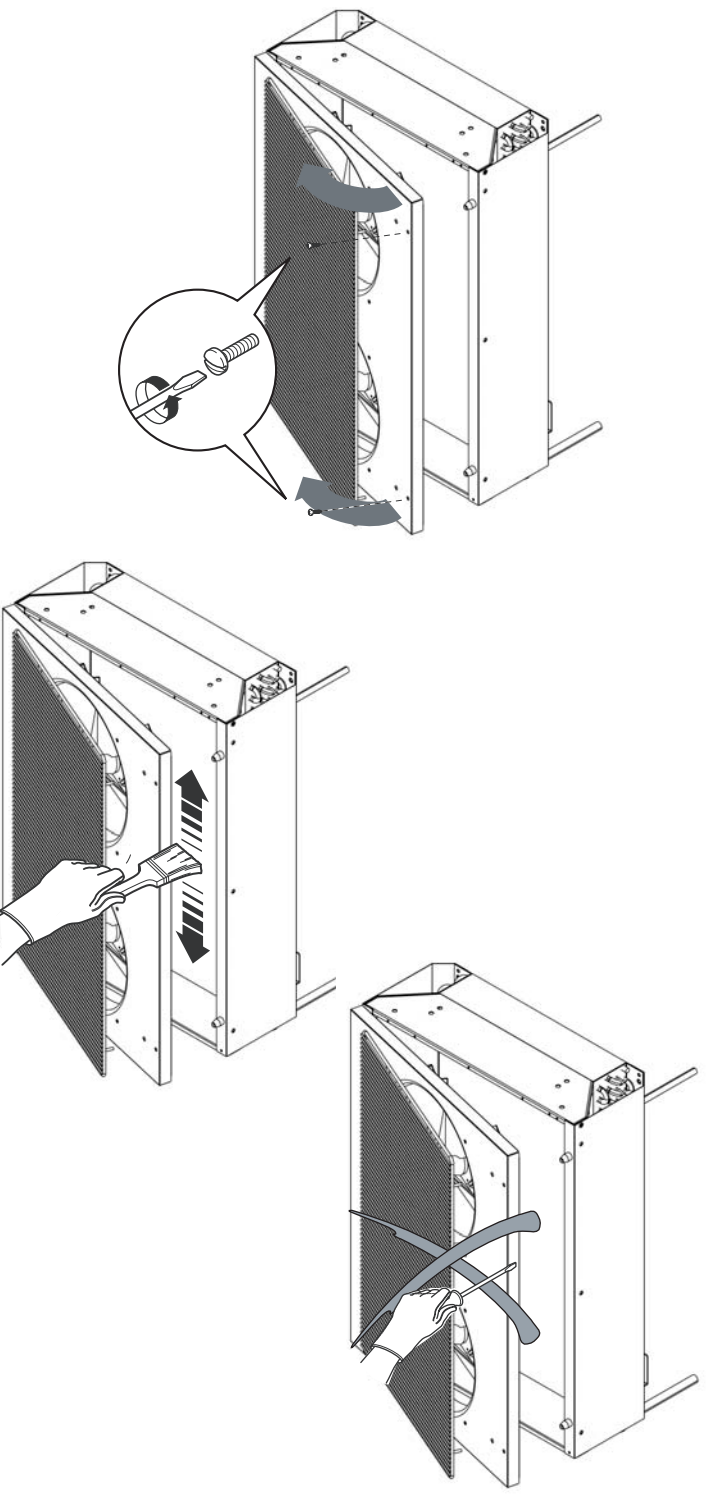

# METODI DI PULIZIA DELL'EVAPORATORE

Per la pulizia dell'evaporatore si può usare un pennello con movimento verticale lungo la direzione delle alette in alluminio.

Al termine richiudere il pannello portaventilatori eseguendo le operazioni in ordine inverso.

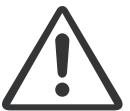

Non utilizzare assolutamente oggetti appuntiti.

#### 4.2.2. Svuotamento condense

I modelli con gruppo condensante incorporato, sono dotati di una speciale bacinella per la raccolta dell'acqua di condensa e di lavaggio, posta nella parte inferiore del mobile. Periodicamente svuotare e pulire la bacinella, sfilandola da sotto il mobile usando l'apposita maniglia.

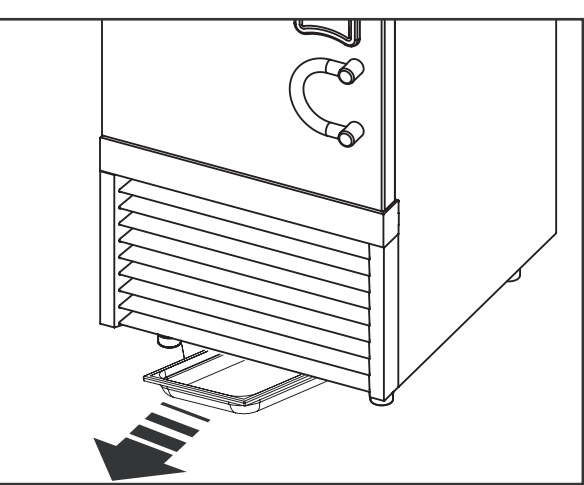

# 4.3. PULIZIA CONDENSATORE

Per gli Abbattitori con unità condensante incorporata, accedere al condensatore tirando con decisione la griglia alettata anteriore. Nelle unità condensanti remote è necessario che il condensatore ad aria sia mantenuto pulito per permettere la libera circolazione dell'aria. Questa operazione, da farsi ogni 30 gg. massimo, può essere effettuata con spazzole non metalliche in modo da rimuovere tutta la polvere e la lanugine dalle alette del condensatore stesso. Si consiglia l'uso di un aspirapolvere per evitare di disperdere nell'ambiente la polvere rimossa. Qualora ci siano dei depositi untuosi, usare un pennello imbevuto d'alcool.

Non raschiare le superfici con corpi appuntiti o abrasivi.

Durante le sopracitate operazioni indossare sempre guanti protettivi, occhiali e maschere di protezione delle vie respiratorie.

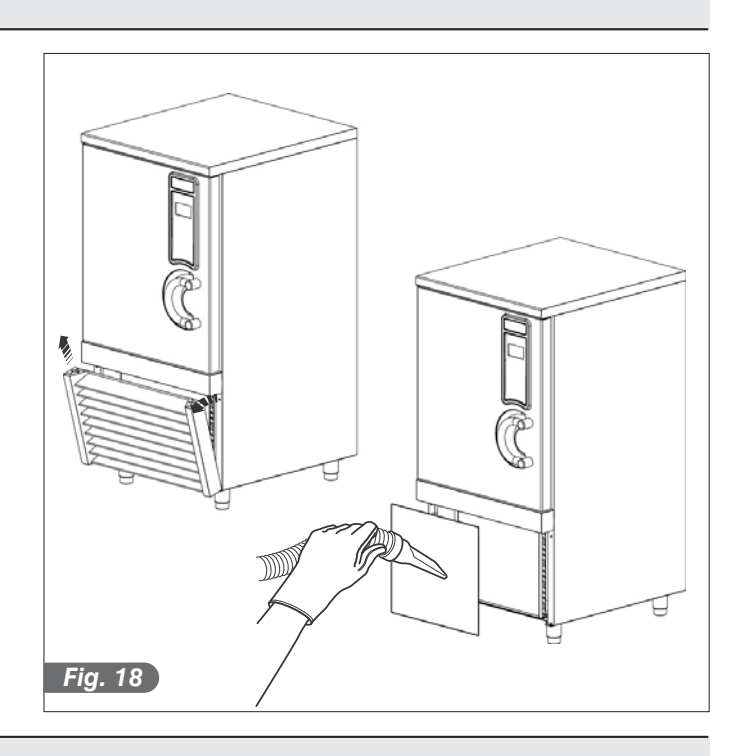

## 4.4. RICERCA GUASTI

Il controllo elettronico delle macchine è dotato di un sistema visivo che segnala la presenza di un allarme. Gli allarmi vengono registrati in una lista allarmi.

## Diagnostica gestita dall'elettronica:

- Una finestra visualizza il tipo di allarme in corso
- In caso di più allarmi contemporanei, verranno visualizzati ciclicamente in una finestra

| Finestra<br>allarme            | Descrizione                         | Possibile causa                                                                                              | Possibile soluzione                                                                                             |
|--------------------------------|-------------------------------------|----------------------------------------------------------------------------------------------------|----------------------------------------------------------------------------------------------------|
| ALLARME<br>PRESSOSTATO         | Allarme alta pressione              | Temperatura ambiente elevata<br>(superiore ai 35°C)                                                          |                                                                                                    |
|                                |                                     | Filtro condensatore sporco                                                                                   | Pulire il condensatore                                                                                          |
|                                |                                     | Ventilatore condensatore guasto                                                                              | Intervento di un tecnico                                                                                        |
|                                |                                     | Condensatore di spunto del<br>ventilatore condensatore guasto                                                | Intervento di un tecnico                                                                                        |
|                                |                                     | Pressostato controllo condensazione<br>guasto (solo per versioni con gruppo<br>remoto o condensatore remoto) | Intervento di un tecnico                                                                                        |
|                                |                                     | Pressostato alta pressione guasto                                                                            | Intervento di un tecnico                                                                                        |
|                                |                                     | Eccessiva carica di gas nell'impianto                                                                        | Intervento di un tecnico                                                                                        |
|                                |                                     | Rubinetto di scarico compressore chiuso                                                                      | Aprire il rubinetto di scarico compressore                                                                      |
| SONDA ARIA<br>GUASTA           | Sonda aria cella guasta             | Guasto della sonda aria                                                                                      | Sostituzione della sonda aria                                                                                   |
| SONDA CUORE<br>GUASTA          | Sonda cuore guasta                  | Guasto della sonda cuore                                                                                     | Sostituzione della sonda cuore                                                                                  |
| ALLARME                        | Allarme termica compressore         | Il filo che annulla l'allarme si è staccato                                                                  | Controllare, con lo schema elettrico:<br>il filo tra i morsetti CNIN-7 e CNIN-8<br>sia collegato correttamente. |
| PORTA<br>EVAPORATORE<br>APERTA | Allarme porta evaporatore<br>aperta | Il filo che annulla l'allarme si è staccato                                                                  | Controllare, con lo schema elettrico:<br>il filo tra i morsetti CNIN-5 e CNIN-6<br>sia collegato correttamente. |

| Finestra<br>allarme | Descrizione                                                         | Possibile causa                                                    | Possibile soluzione                                                                   |
|---------------------|---------------------------------------------------------------------|--------------------------------------------------------------------|---------------------------------------------------------------------------------------|
| PORTA<br>APERTA     | Allarme porta aperta<br>(tranne durante il<br>ciclo di sbrinamento) | La porta non si è chiusa correttamente                             | Chiudere la porta spingendola<br>verso la cella                                       |
|                     |                                                                     | Guasto del microinterruttore che controlla la chiusura della porta | Intervento di un tecnico per la sostituzione del microinterruttore                    |
|                     |                                                                     | l fili del microinterruttore si sono<br>staccati dai morsetti      | Infilare bene i fili del microinterruttore<br>nei morsetti 6 e 7 del quadro elettrico |

# Diagnostica NON gestita dall'elettronica:

| Disfunzione                                 | Possibile causa                                                  | Possibile soluzione                                                                                 |
|---------------------------------------------|------------------------------------------------------------------|----------------------------------------------------------------------------------------------------|
|                                             | Mancanza alimentazione                                           | Verificare l'allacciamento alla<br>linea elettrica                                                  |
| La scheda frontale non<br>si accende        | Connettore Bus di collegamento<br>tra le schede scollegato       | Inserire il cavo Bus nel connettore<br>dedicato sia nella scheda Frontale che<br>nella scheda Rele' |
|                                             | Intervento dei fusibili di protezione                            | Sostituzione dei fusibili da parte di<br>un tecnico autorizzato                                     |
|                                             | Mancanza alimentazione                                           | Verificare l'allacciamento alla<br>linea elettrica                                                  |
| l ventilatori cella non girano              | Ventilatore guasto                                               | Intervento di un tecnico per la sostituzione del ventilatore                                        |
|                                             | Scheda Rele' guasta                                              | Intervento di un tecnico per la sostituzione della scheda                                           |
|                                             | Mancanza alimentazione                                           | Verificare l'allacciamento<br>alla linea elettrica                                                  |
|                                             | Intervento dei fusibili di protezione<br>del circuito ausiliario | Sostituzione dei fusibili da parte di un tecnico autorizzato                                        |
|                                             | Intervento del clixson interno<br>per sovraccarico               | Intervento di un tecnico                                                                            |
| II compressore non funziona                 | Intervento dell'interruttore<br>magnetotermico                   | Intervento di un tecnico per riarmare<br>l'interruttore e verificarne la taratura.                  |
|                                             | Intervento del pressostato<br>alta pressione.                    | Controllo diagnostica elettronica (allarme ALP). Intervento di un tecnico                           |
|                                             | Mancanza consenso scheda Rele'                                   | Intervento di un tecnico per sostituire<br>la scheda elettronica                                    |
|                                             | Teleruttore guasto                                               | Intervento di un tecnico per<br>sostituire il teleruttore                                           |
|                                             | Mancanza di gas refrigerante                                     | Intervento di un tecnico                                                                            |
|                                             | Elettrovalvola guasta                                            | Intervento di un tecnico                                                                            |
| ma non raffredda la cella                   | Condensatore sporco                                              | Pulire la batteria condensante                                                                      |
|                                             | Elettrovalvola linea liquida guasta                              | Intervento di un tecnico per sostituire elettrovalvola o bobina                                     |
|                                             | Mancanza alimentazione                                           | Verificare l'allacciamento alla<br>linea elettrica                                                  |
|                                             | Pressostato guasto                                               | Intervento di un tecnico per<br>sostituire il dispositivo                                           |
| Il ventilatore condensatore<br>non funziona | Ventilatore guasto                                               | Intervento di un tecnico<br>per sostituire il ventilatore                                           |
|                                             | Condensatore di spunto guasto                                    | Intervento di un tecnico per sostituire<br>il condensatore di spunto                                |
|                                             | Mancanza consenso dal teleruttori compressore                    | Intervento di un tecnico per controllare<br>il teleruttore compressore                              |
| Mancato sbrinamento dell'evaporatore        | Programmazione errata ciclo sbrinamento                          | Controllare programmazione ciclo sbrinamento                                                        |

## 4.5. MANUTENZIONE STRAORDINARIA

Le informazioni e le istruzioni di questo paragrafo sono destinate esclusivamente al personale specializzato ed autorizzato ad intervenire sulla componentistica elettrica e frigorifera della macchina.

## 4.5.1. Come accedere alla scheda elettronica frontale:

- Togliere l'alimentazione all'Abbattitore
- Tirare la cornice in acciaio dal frontale in plastica sulla porta. La cornice è fissata tramite una serie di magneti.
- Svitare le viti a brugola che fissano il frontale in plastica.
- Il frontale può essere estratto.
- Sul retro del frontale è fissata la scheda elettronica.

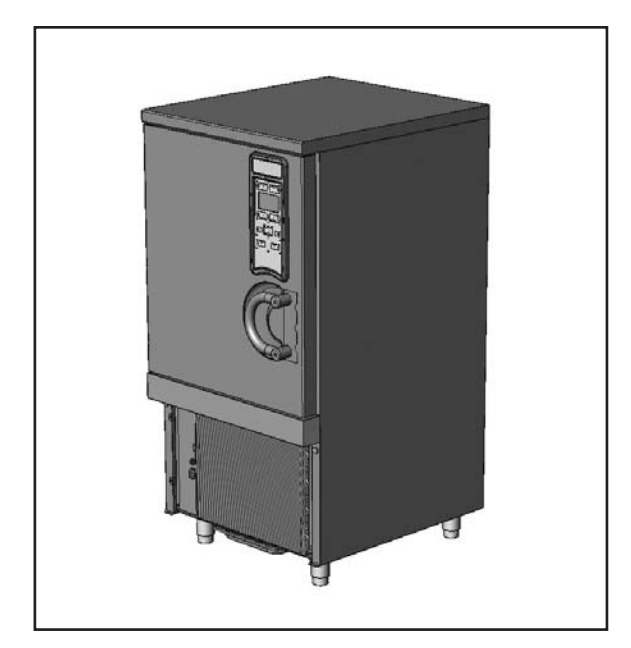

# 4.5.2. Come accedere al quadro elettrico ed alla scheda relè:

- Togliere l'alimentazione all'Abbattitore
- Tirare con decisione la griglia alettata anteriore
- La cassetta elettrica è sulla parte sinistra dell'abbattitore
- Svitare le viti che bloccano la cassetta elettrica ed estrarla tirando verso l'esterno, avendo cura di accompagnare il fascio di cavi posteriori
- Tirare con decisione il coperchio per sganciarlo
- Accedere al quadro elettrico ad alla scheda relè

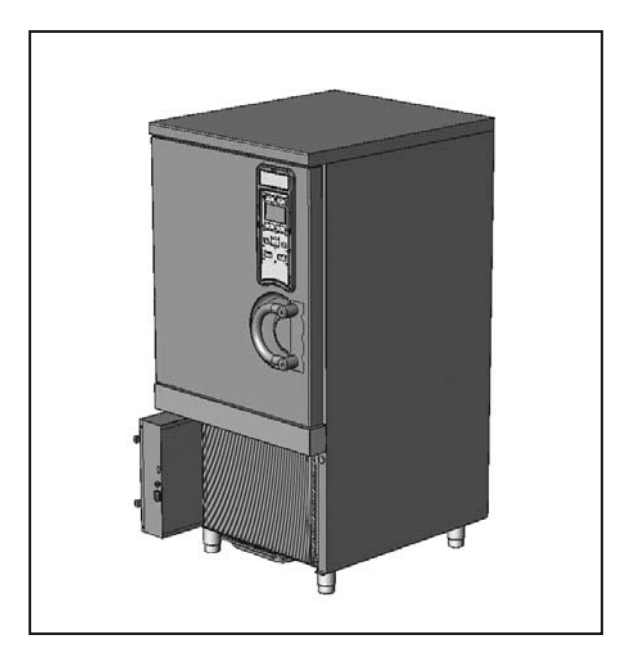

# 4.5.3. Come accedere all'impianto condensante (dove applicabile):

• Togliere la griglia di protezione posteriore svitando le viti con un cacciavite a taglio

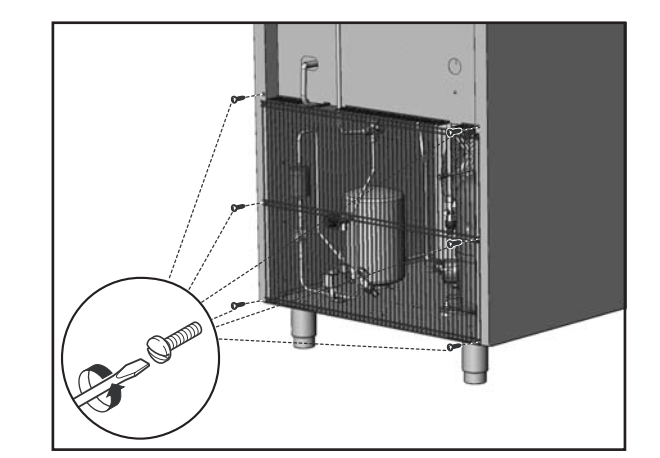

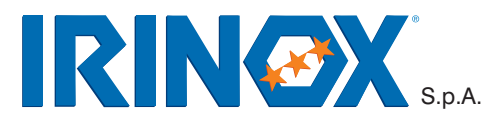

Via Madonna di Loreto, 6/B 31010 CORBANESE di TARZO (TV) Italy Tel. +39.0438.5844 r.a. - Fax +39.0438.5843 www.irinox.com irinox@irinox.com

#### Irinox in the world:

#### **IRINOX D/A/CH/Lux**

Mobil: +49 (0) 172 759 77 91 T. +39 0438 584 222 F. +39 0438 584 120 irinox.deutsch@irinox.com www.irinox.com

#### **IRINOX USA**

31 Eastman Street South Easton I MA 02375 T. +1 508 230-5818 F. +1 508 230-5819 info@irinoxusa.com www.irinoxusa.com

For more information visit
WWW.irinox.com